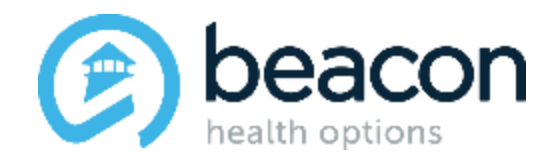

# **eServices Orientation**

**Training will begin at 1:03 PM ET** 

© Beacon Health Options, Inc. 2020 – May not be published or distributed without authorization.

### Agenda

During the course of this presentation we will review the following areas on eServices:

- COVID-19 Information
- Account set-up and Administration
- Eligibility Verification
- Authorization Submission
- Authorization Status
- Claim Submission
- Claim Status
- Claim Re-submission

# bealth options

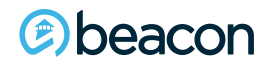

Copyright 2020, Beacon Health Options

### **COVID-19 Information**

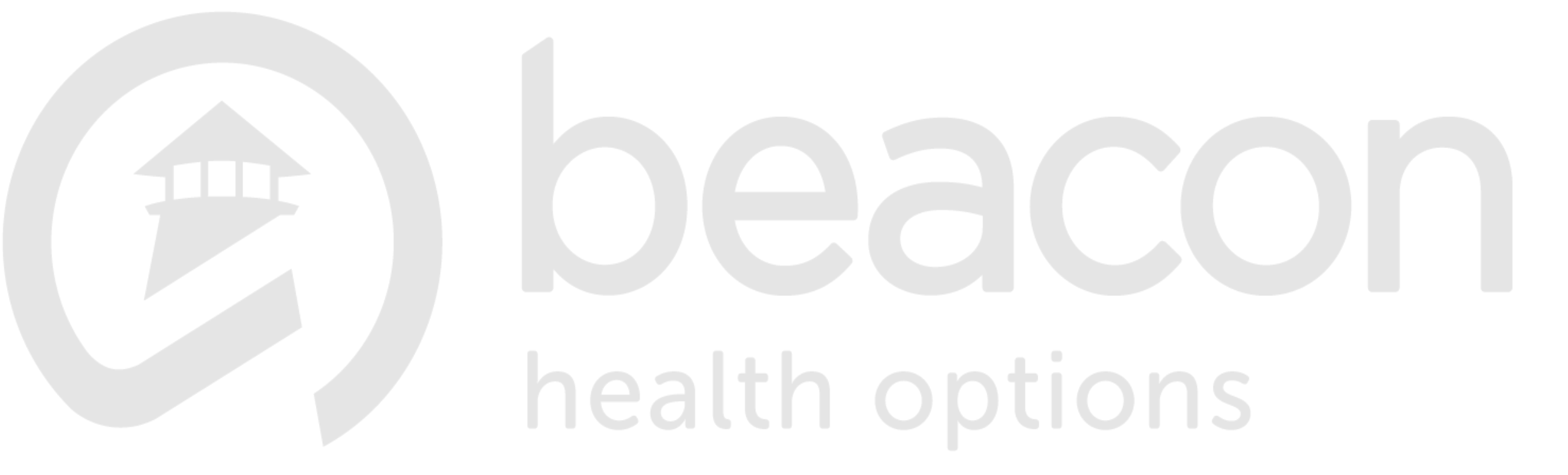

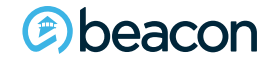

Copyright 2020, Beacon Health Options

No part of this training may be reproduced, distributed or transmitted in any form or by any means, including photocopying, recording, or electronic or mechanical methods without prior written permission from Beacon Health Options.

4

### **Covid-19 Information and Resources**

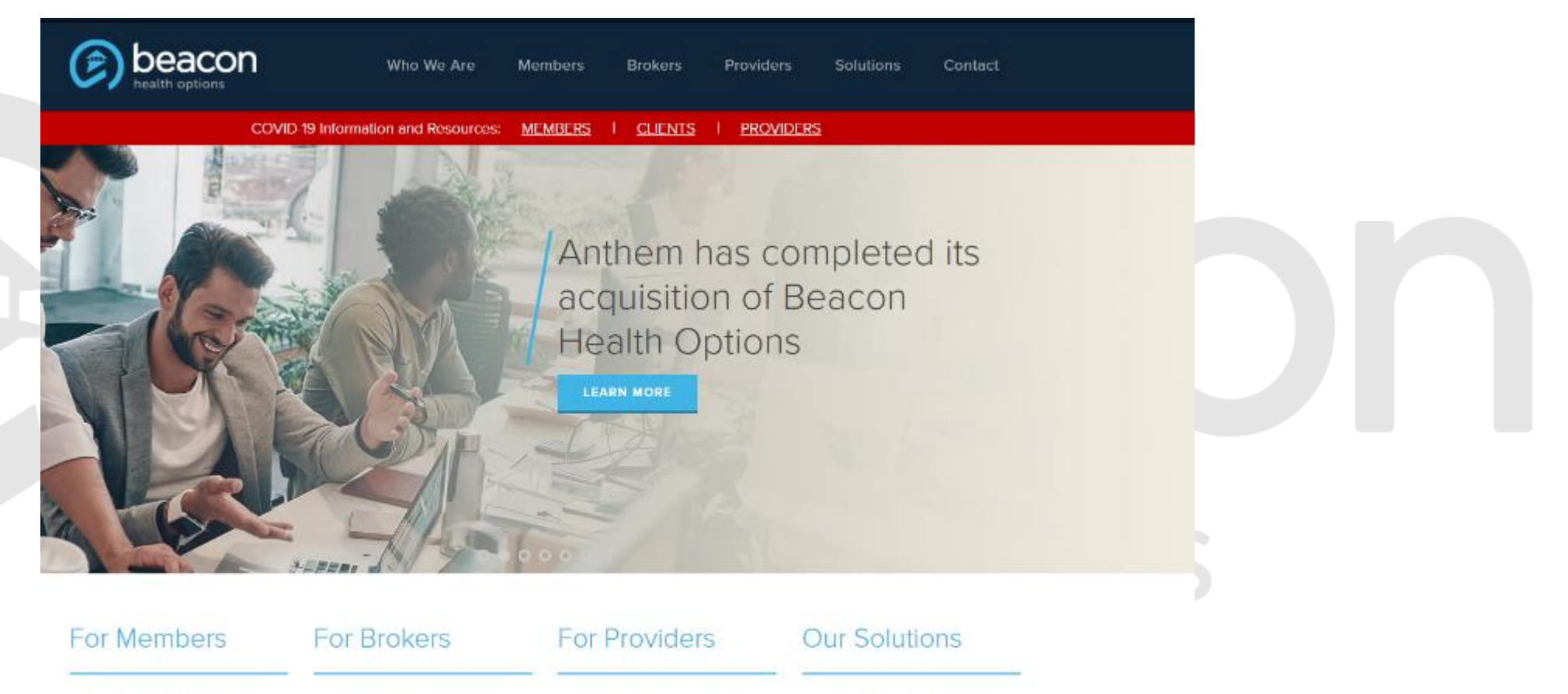

Putting people at the center, we built a strong network of doctors, nurses, advocates, and mentors filling members' health

#### We deliver a proven range of expert benefit solutions that are easy to administer and service. so you can focus on growing

Our providers are vital to the services we offer our 40 million members so they can live their lives to the fullest potential.

For 30 years, we have focused on behavioral health care and its natural extensions, such as EAPs and Work/Life services.

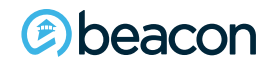

#### Copyright 2020, Beacon Health Options

### **Telehealth Information and Resources**

- For Telehealth services, bill regular rate codes, procedure codes and modifiers in addition to adding a Telehealth modifier.
- Use GT or 95 modifier to indicate Telehealth services.
- You may also need to use the CR modifier depending on the service and new minimum standards for billing ACT/PRO's/CDT/PHP
- When billing UB04 (or electronic equivalent of 837i) use Type of Bill as usual
- When billing CMS1500 (or electronic equivalent of 837P) use POS 02 for telehealth services. Please be sure this is always a 2-digit code.

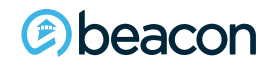

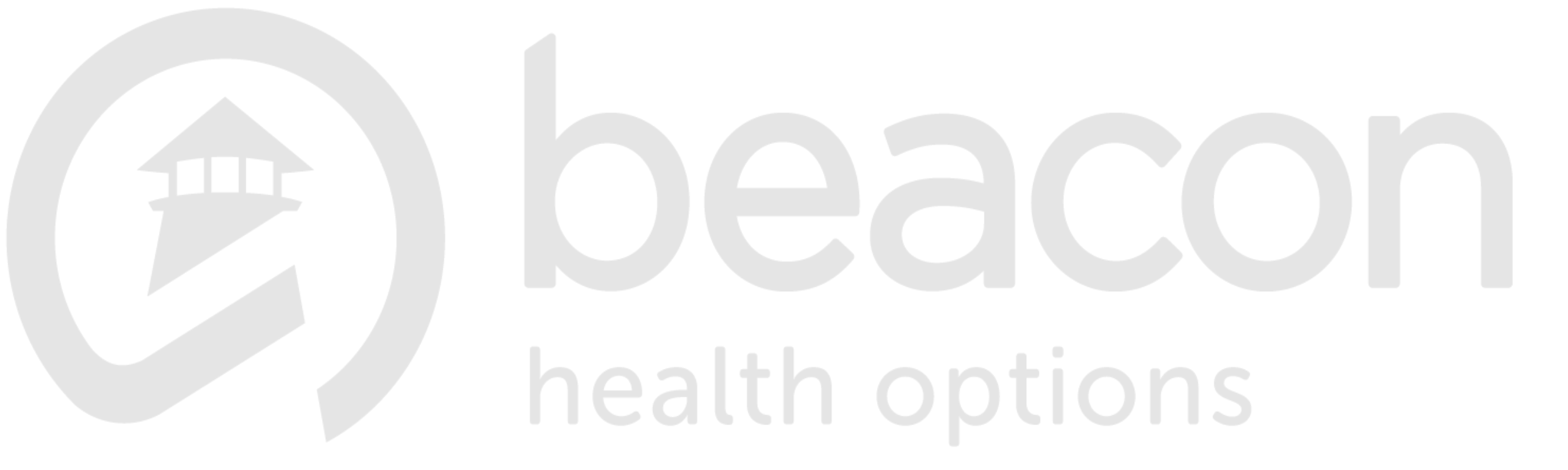

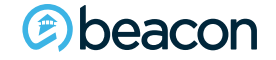

Copyright 2020, Beacon Health Options

No part of this training may be reproduced, distributed or transmitted in any form or by any means, including photocopying, recording, or electronic or mechanical methods without prior written permission from Beacon Health Options.

7

### **E-Commerce**

- Providers in the Beacon Health Options network are expected to electronically conduct all routine transactions, including:
  - Submission of claims
  - Submission of authorization requests
  - Verification of eligibility inquiries
  - Submission of credentialing applications

  - Updating of provider information
     Electronic fund transfer through Payspan<sup>®</sup>

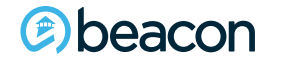

What is eServices?

This is a free service that Beacon offers to all contracted and in-network providers. The goal of using eServices is to simplify access to clinical, administrative, and claims transactions for users. By utilizing eServices you will be able to perform the following:

- <u>Submit claims and outpatient services requests (when needed)</u>
- Verify member eligibility
- <u>Confirm outpatient services status</u>
- <u>Check claim status</u>
- Update and edit provider site information
- View claims performance information
- Access to provider manuals, forms, bulletins and mailings
- View or print frequently asked questions (FAQs)

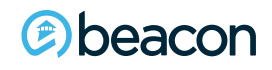

options

| beacon<br>health options                                                                                                    | Who We Are Member                                                                         | s Solutions     | Providers Contact                                                                                                  | Careers |  |
|----------------------------------------------------------------------------------------------------|-------------------------------------------------------------------------------------------|-----------------|----------------------------------------------------------------------------------------------------|---------|--|
| HOME / PROVIDERS / BEACON HEALTH OPTIONS /<br>Provider Portal<br>Provider Portal<br>There is now a single point of entry for our pro                                                                                                    | PROVIDER PORTAL                                                                           |                 | PROVIDERS<br>Home Dashboard<br>Provider Portal<br>ProviderConnect<br>eServices & EDI<br>Forms<br>Provider Handbook | - + +   |  |
| ADDITIONAL RESOURCES                                                                                                    |                                                                                           |                 | Important Tools                                                                                                    | +       |  |
| ProviderConnect                                                                                                    |                                                                                           |                 | Network-Specific Info                                                                                              |         |  |
| Makes routine tasks such as updating demogra<br>obtaining claims information, and verifying eligi<br>For more information, visit the ProviderCon                                                                                                    | aphic information, processing c<br>ibility status easy and convenie<br>nect resource page | claims,<br>ent. | Contact Information                                                                                                | +       |  |
| eServices                                                                                                    |                                                                                           |                 |                                                                                                    |         |  |
| Available for specific Beacon health plan contr<br>and secure access to a host of clinical, adminis                                                                                                    | acts, the eServices Portal provi<br>strative, and patient information                     | ides easy<br>1. |                                                                                                    |         |  |
| <ul> <li>For more information, visit the eServices particular to the estimate of the estimate of the estim</li></ul> | age                                                                                       |                 |                                                                                                    |         |  |

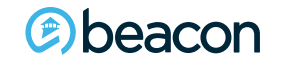

#### eServices home page

Copyright 2020, Beacon Health Options

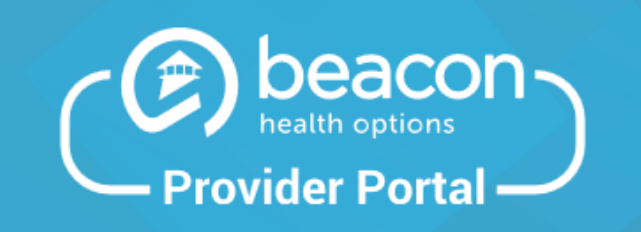

From this portal you can accomplish things like:

- 💄 Check member real-time eligibility
- Submit and view claims statuses
- View Authorizations

#### Login below

Please use your existing *eServices* or *ProviderConnect* credentials

Username

Password

eServicesDemo01

.....

Forgot Password

Forgot Username

LOGIN

Not registered? Sign up here

eServices is simple to log into and use. You create your own username and password.

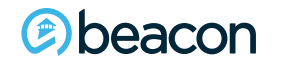

Copyright 2020, Beacon Health Options

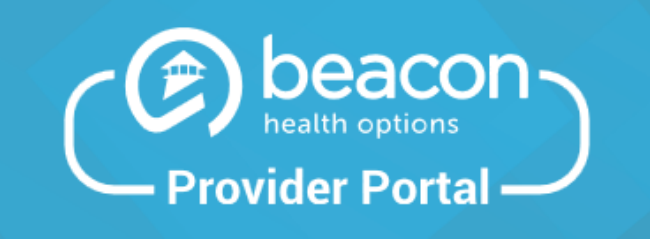

From this portal you can accomplish things like:

- Check member real-time eligibility
- Submit and view claims statuses
- View Authorizations

#### Login below

Please use your existing *eServices* or *ProviderConnect* credentials

Username

#### eServicesDemo01

Password

•••••

Forgot Passwor

Forgot Username

LOGIN

Not registered? Sign up here

eServices is simple to log into and use. You create your own username and password.

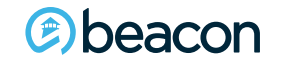

#### Copyright 2020, Beacon Health Options

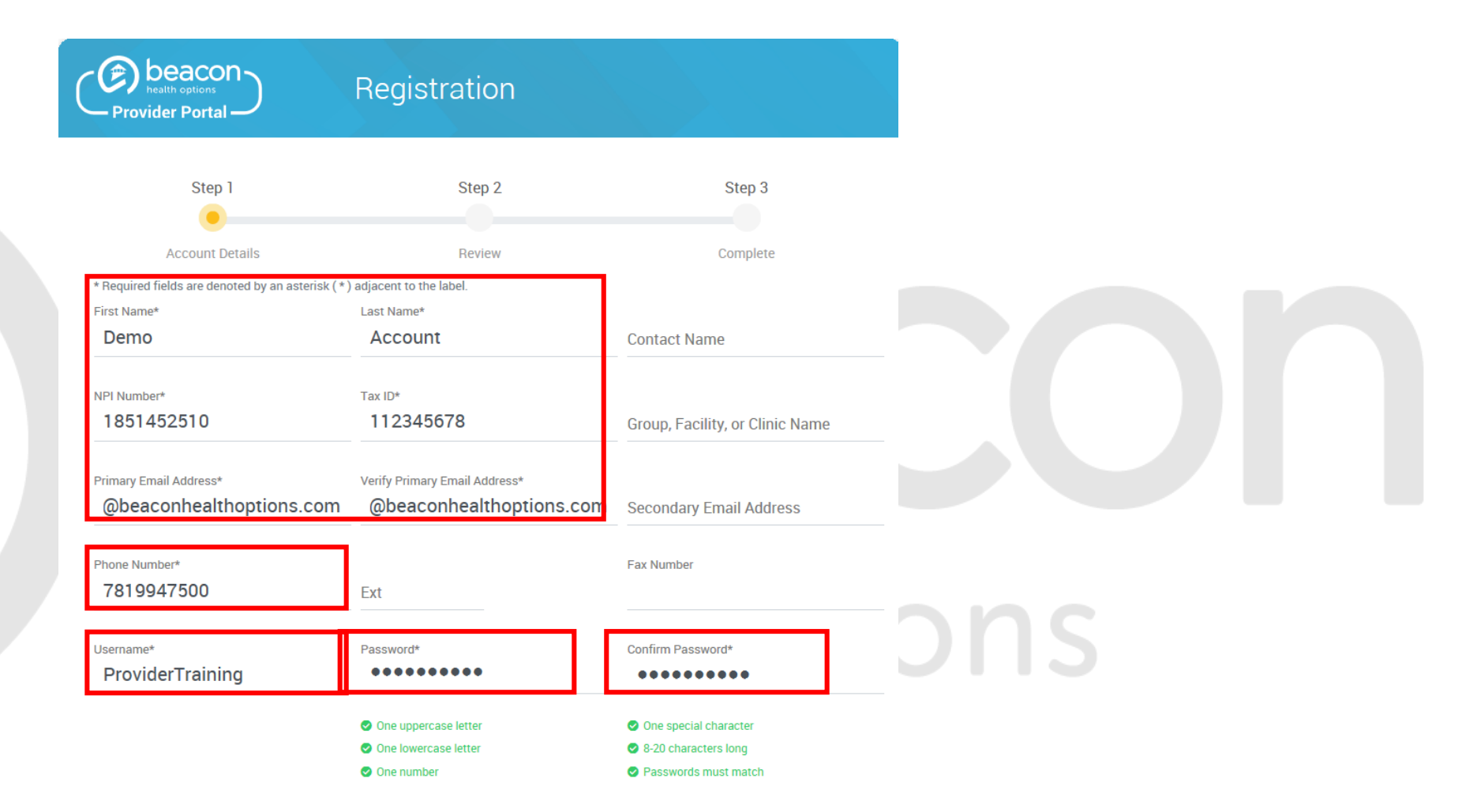

(e) beacon

#### Choose to register if you don't have an account.

#### Copyright 2020, Beacon Health Options

| Select a Security Question* What is the name of the street you grew up on? |  |
|----------------------------------------------------------------------------|--|
| Answer to the Security Question* Main St                                   |  |
| Confirm the Answer to the Security Question*                               |  |
| NEXT                                                                       |  |
| BACK TO LOGIN                                                              |  |

#### Create your Security Question, click Next to continue

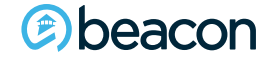

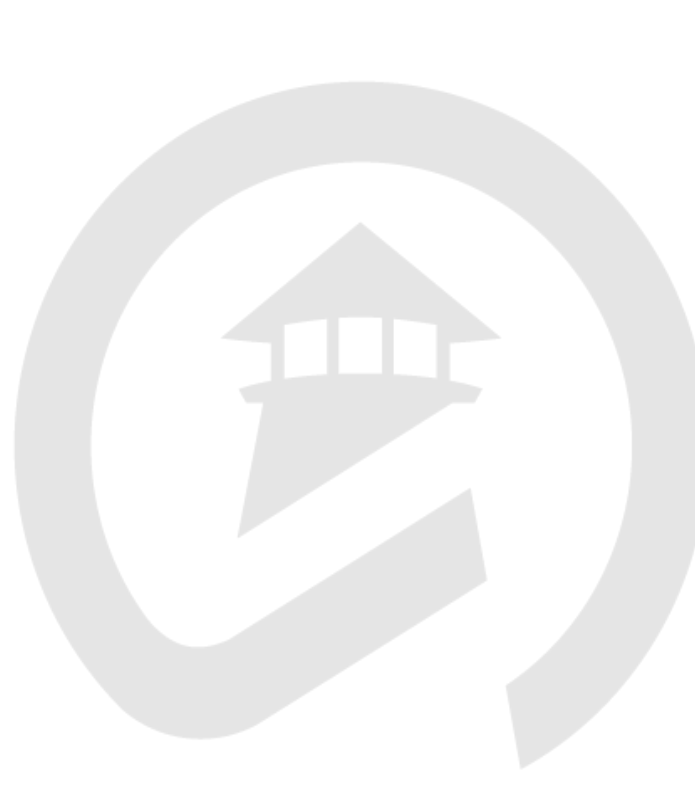

| Provider Portal                              | Registration                  |                                         |
|----------------------------------------------|-------------------------------|-----------------------------------------|
| Step 1                                       | Step 2                        | Step 3                                  |
| •                                            | •                             |                                         |
| Account Details                              | Review                        | Complete                                |
| irst Name*                                   | Last Name*                    |                                         |
| Demo                                         | Account                       | Contact Name                            |
| 174 Museula and                              | Tau 104                       |                                         |
| 1851452510                                   | 112345678                     | Group, Facility, or Clinic Name         |
|                                              |                               | ,,,,,,,,,,,,,,,,,,,,,,,,,,,,,,,,,,,,,,, |
| rimary Email Address*                        | Verify Primary Email Address* |                                         |
| provider.training@beaconhe                   | provider.training@beaconhe    | Secondary Email Address                 |
| hone Numbert                                 |                               | Fax Number                              |
| 7819947500                                   | Ext                           | Pax Humber                              |
|                                              |                               |                                         |
| Jsername*                                    | Password*                     | Confirm Password*                       |
| ProviderTraining                             | •••••                         | •••••                                   |
|                                              |                               |                                         |
| What is the name of the stre                 | et you grew up on?            | ٥                                       |
| inswer to the Security Question*             |                               |                                         |
| Main St                                      |                               |                                         |
| confirm the Answer to the Security Question* |                               |                                         |
| Main St                                      |                               |                                         |
|                                              |                               |                                         |
|                                              | COMPLETE REGISTRATION         |                                         |

#### (©) beacon

#### Review your information and complete the registration

#### Copyright 2020, Beacon Health Options

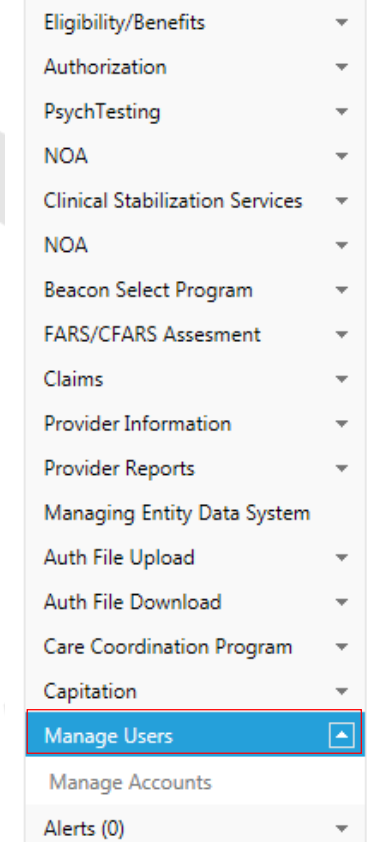

#### Manage Users

Activate users and edit permissions for eServices user accounts.

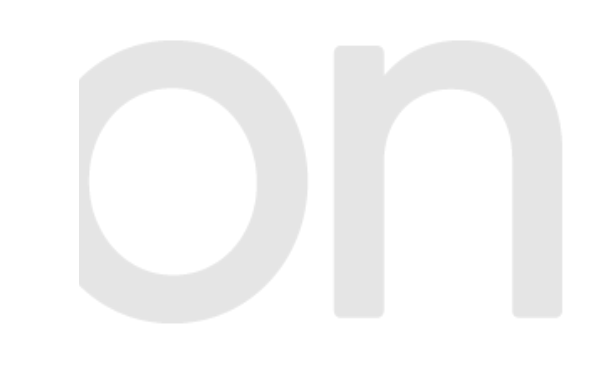

#### Account administrators can determine the level of access.

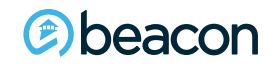

Copyright 2020, Beacon Health Options

| Eligibility/Benefits            | - |             |                 |                  |            |       |                                           |                   |                   |
|---------------------------------|---|-------------|-----------------|------------------|------------|-------|-------------------------------------------|-------------------|-------------------|
| Authorization                   | - | Mar         | nage Users      | 5                |            |       |                                           |                   |                   |
| PsychTesting                    | - | Char        |                 |                  |            |       |                                           |                   |                   |
| NOA                             | - | Snov        | w ONLY active a | ccounts          |            |       |                                           |                   |                   |
| Clinical Stabilization Services | - |             | Username        | Name             | City       | State | Email                                     | Account<br>Locked | Account<br>Active |
| SUD Resi Admissions             | - | <u>Edit</u> | testdemouser    | dhyapulai,       | Boston     | MA    | naga.dhyapulai@beaconhs.com               |                   | ~                 |
| Detox/DDAT MA                   | - |             |                 | naga             |            |       |                                           |                   |                   |
| Detox RI                        | - | <u>Edit</u> | mkonicov        | konicov,<br>marc | Woburn     | MA    | marc.konicov@beaconhs.com                 |                   | $\checkmark$      |
| WellSense SUD NOA               | - | Edit        | nhpTestUser     | Patel,           |            |       | berishkumar.patel@beaconhealthoptions.com |                   | $\checkmark$      |
| Beacon Select Program           | - |             |                 | Berish           |            |       |                                           |                   |                   |
| FARS/CFARS Assesment            | - | <u>Edit</u> | eServicesDemo01 | Robins,<br>Linda | Marblehead | MA    | berish.patel@beaconhealthoptions.com      |                   | $\checkmark$      |
| Claims                          | - |             |                 |                  |            |       |                                           |                   |                   |
| Provider Information            | - |             |                 |                  |            |       |                                           |                   |                   |
| Provider Reports                | - |             |                 |                  |            |       |                                           |                   |                   |
| Managing Entity Data System     |   |             |                 |                  |            |       |                                           |                   |                   |
| Auth File Upload                | - |             |                 |                  |            |       |                                           |                   |                   |
| Auth File Download              | - |             |                 |                  |            |       |                                           |                   |                   |
| Care Coordination Program       | - |             |                 |                  |            |       |                                           |                   |                   |
| Capitation                      | - |             |                 |                  |            |       |                                           |                   |                   |
| IOP Extension and Discharge     | - |             |                 |                  |            |       |                                           |                   |                   |
| Discharge                       | - |             |                 |                  |            |       |                                           |                   |                   |
| Manage Users                    |   |             |                 |                  |            |       |                                           |                   |                   |
| Manage Accounts                 |   |             |                 |                  |            |       |                                           |                   |                   |
| Alerts (0)                      | - |             |                 |                  |            |       |                                           |                   |                   |

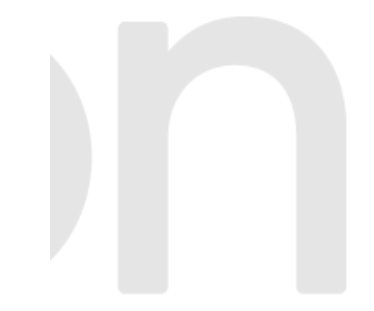

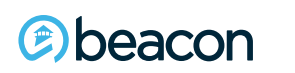

#### To locate inactive accounts, please uncheck the box circled above.

Copyright 2020, Beacon Health Options

| Eligibility/Benefits            | - |             |                  |                       |             |       |                                           |                   |                   |  |  |  |
|---------------------------------|---|-------------|------------------|-----------------------|-------------|-------|-------------------------------------------|-------------------|-------------------|--|--|--|
| Authorization                   | - | Man         | Manage Users     |                       |             |       |                                           |                   |                   |  |  |  |
| PsychTesting                    | - | Chav        |                  |                       |             |       |                                           |                   |                   |  |  |  |
| NOA                             | - | Snow        | V ONLY active a  | accounts 🗆            |             |       |                                           |                   |                   |  |  |  |
| Clinical Stabilization Services | - |             | Username         | Name                  | City        | State | Email                                     | Account<br>Locked | Account<br>Active |  |  |  |
| SUD Resi Admissions             | - | <u>Edit</u> | ProviderTraining | Account, Demo         |             |       | provider.training@beaconhealthoptions.com |                   |                   |  |  |  |
| Detox/DDAT MA                   | - | <u>Edit</u> | JAALPC           | Anderson, Jeffrey     |             |       | jeffrey.anderson@beaconhealthoptions.com  |                   |                   |  |  |  |
| Detox RI                        | - | Edit        | webdev           | Apps, Web             |             |       | scott.berman@beaconhealthoptions.com      |                   |                   |  |  |  |
| WellSense SUD NOA               | - | <u>Edit</u> | BeaconDemo       | BeaconDemo,           | Woburn      | MA    | nabil.benchekroun@beaconhs.com            |                   |                   |  |  |  |
| Beacon Select Program           | - |             |                  | BeaconDemo            |             |       |                                           |                   |                   |  |  |  |
| FARS/CFARS Assesment            | - | <u>Edit</u> | nbnabil1         | benchekroun,<br>nabil | woburn      | MA    | nabil.benchekroun@beaconhs.com            |                   |                   |  |  |  |
| Claims                          | - | <u>Edit</u> | DBoothroyd       | Boothroyd, David      | Woburn      | MA    | david.boothroyd@beaconhs.com              |                   |                   |  |  |  |
| Provider Information            | - | Edit        | Hawaii           | Brown, Brenda         | New         | NY    | bbrown@lmn.com                            |                   |                   |  |  |  |
| Provider Reports                | - |             |                  |                       | York        |       |                                           |                   |                   |  |  |  |
| Managing Entity Data System     |   | <u>Edit</u> | Beacon2016       | Cassell, Barry        | Woburn      | MA    | barry.cassell@beaconhealthoptions.com     |                   |                   |  |  |  |
| Auth File Upload                | - | Edit        | bcassell         | Cassell, Barry        | Woburn      | MA    | barry.cassell@beaconhs.com                |                   |                   |  |  |  |
| Auth File Download              | - | <u>Edit</u> | demologin        | Dhyapulai, Naga       |             |       | naga.dhyapulai@beaconhealthoptions.com    |                   |                   |  |  |  |
| Care Coordination Program       | - | Edit        | jdoe02           | Doe, John             | New<br>York | NY    | jdoe@abc.com                              |                   |                   |  |  |  |
| Capitation                      | - | <u>Edit</u> | jdoe01           | Doe, John             | New<br>York | NY    | jdoe@abc.com                              |                   |                   |  |  |  |
| Discharge                       | - | Edit        | cGreen           | Green, Cathy          | Woburn      | MA    | cgreen@beaconhs.com                       |                   |                   |  |  |  |
| Manage Users                    |   | <u>Edit</u> | dhelfand         | Helfand, David        | NY          | NY    | david.helfand@beaconhs.com                |                   |                   |  |  |  |
| Manage Accounts                 |   | Edit        | jeskin           | Jetson, Judy          | butler      | MA    | jjetson@abc.com                           |                   |                   |  |  |  |
| Alerts (0)                      | - | (H)         | 1 2 3 )          | Page size:            | 15 👻        |       |                                           | 31 item           | s in 3 pages      |  |  |  |
|                                 |   |             |                  |                       |             |       |                                           |                   |                   |  |  |  |

#### (e) beacon

#### Click on edit to assign level of access for the user account.

#### Copyright 2020, Beacon Health Options

#### Manage Users

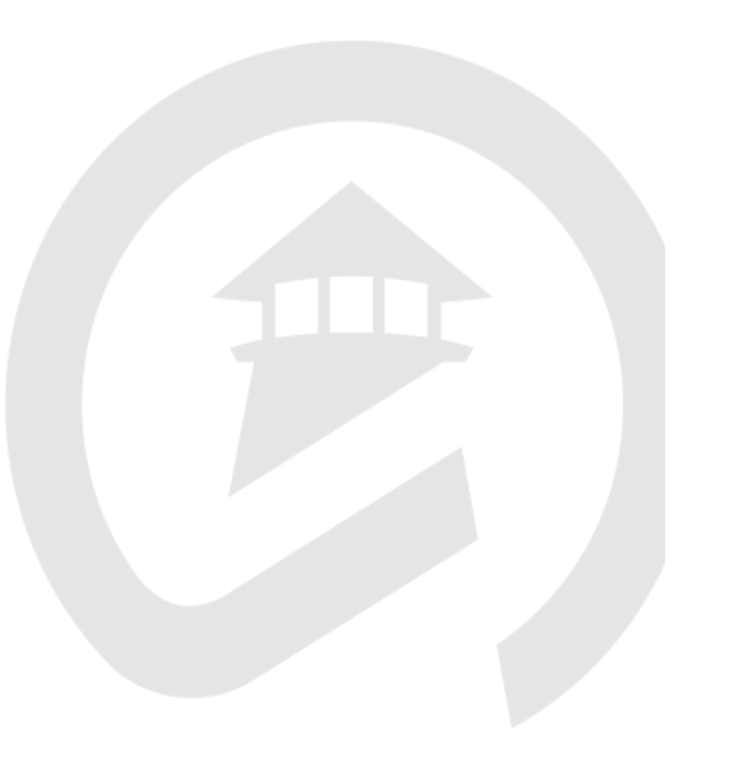

beacon

| User Name                                                                | BeaconDemo        |               |  |  |
|--------------------------------------------------------------------------|-------------------|---------------|--|--|
| First Name                                                               | BeaconDemo        |               |  |  |
| Last Name                                                                | BeaconDemo        |               |  |  |
| Email                                                                    | nabil.benchekroun | @beaconhs.com |  |  |
| Locked                                                                   |                   |               |  |  |
| Active                                                                   | $\checkmark$      |               |  |  |
| Roles :<br>Eligibility<br>Wellsense NOA<br>Check Claims<br>Submit Claims |                   |               |  |  |
| Edit Provider Info                                                       | ormation          |               |  |  |
| Reports                                                                  |                   |               |  |  |
| Manage Authoriza<br>Check Authorizati                                    | ations<br>ions    |               |  |  |
| Submit Authoriza                                                         | tions             |               |  |  |
| Neuro-PsychTesti                                                         | ing               |               |  |  |
| Auth File Upload                                                         | (WVHP)            |               |  |  |
| Care Coordination                                                        | n Program         |               |  |  |
| Clinical Stabilizati                                                     | ion Services      |               |  |  |
| Capitation                                                               |                   |               |  |  |
| PHC NOA                                                                  |                   |               |  |  |
| Sava                                                                     | Cancel            |               |  |  |

You can assign the type of access by clicking on the checkboxes. Please note that all accounts must have eligibility checked in order to work.

Copyright 2020, Beacon Health Options

Deacon

| health options                |                                                                    | ct a Member from your Search History   |
|-------------------------------|--------------------------------------------------------------------|----------------------------------------|
| Eligibility/Benefits          | Providers                                                          |                                        |
| Authorization                 | 3                                                                  |                                        |
| DeuchTeeling                  | Sites                                                              |                                        |
| rayuneaung                    | eServices Demo Site                                                |                                        |
| NOA                           | Jewish Board of Family & Child Svc - Uptown Clinic                 |                                        |
| Olisiaal Stabilization Secula | Jewish Board of Family & Child Svc - Deveraux Clinic               |                                        |
| Crinical Stabilization Servic | Jewish Board of Family & Child Services- Midtown                   |                                        |
| NOA                           | Please remember, that in order to preserve member privacy, this se | ession is set to expire in 30 minutes. |
| Beacon Select Program         | ».                                                                 |                                        |
| FARS/CFARS Assesment          | •                                                                  |                                        |
| Claims                        | 3                                                                  |                                        |
| Provider Information          | Account Administrator                                              | can O                                  |
| Edit Site Information         | now update/edit Site                                               | e                                      |
| Provider Repons               | , Information                                                      |                                        |
| Managing Entity Data Syste    | am<br>*                                                            |                                        |
|                               |                                                                    |                                        |

Copyright 2020, Beacon Health Options

| NOA                                             | Ŧ | Site                                                          |             | Edit Site      |
|-------------------------------------------------|---|---------------------------------------------------------------|-------------|----------------|
| Clinical Stabilization Services                 | Ŧ |                                                               | (           |                |
| SUD Resi Admissions                             | * | Address                                                       |             |                |
| Detox RI                                        | * | eServices Demo Site                                           |             |                |
| Beacon Select Program                           | * | ABC Address                                                   |             |                |
| FARS/CEARS Assesment                            |   | BELLEVUE, Kentucky, 12345                                     |             |                |
| Claims                                          |   | [/01] 333-0000                                                |             |                |
| Provider Information                            |   | Site Referrals                                                |             |                |
| Edit Site Information                           |   | Is the Site Accepting New Referrals?                          |             | Yes            |
| Provider Reports                                | * | Effective Date                                                |             | 3/1/2010       |
| Managing Entity Data System<br>Auth File Upload | ÷ | Site Contacts                                                 |             |                |
| Auth File Download                              |   | Contact                                                       | Address     | Phone          |
| Care Coordination Program                       | Ŧ | Clinical Manager<br>Prior Authorization Letter Fax/Mail/Email | ABC Address | (711) 000-0111 |
| Capitation                                      | Ĵ | Executive Director                                            |             |                |
| IOP extension and Discharge                     | Ť | Managed Care Contracting                                      |             |                |
| Discharge                                       | * | CMO/Senior Clinical Director                                  |             |                |
| Manage Users                                    | * | Claims/Billing                                                |             |                |
| Alerts (0)                                      | * | Credentialing                                                 |             |                |
|                                                 |   | Intake                                                        |             |                |
|                                                 |   | Administrator/Practice Manager                                |             |                |

| Site Hours |                     |
|------------|---------------------|
| Day        | Hours               |
| Sunday     | 24 Hours            |
| Monday     | 10:00 AM to 6:00 PM |
| Tuesday    | 4:00 PM to 8:00 PM  |
| Wednesday  | 8:30 AM to 12:00 PM |
| Thursday   | 8:30 AM to 3:00 PM  |
| Holidays   | By Appointment      |

#### Site Services

| Inpatient     | MH Adolescent<br>SA Children | MH Adults   | MH Children    | SA Adolescent | SA Adults |  |
|---------------|------------------------------|-------------|----------------|---------------|-----------|--|
| Outpatient    | MH Adolescent<br>SA Children | MH Adults   | MH Children    | SA Adolescent | SA Adults |  |
| Accessibility | Handicap Access              | ible Public | Transportation |               |           |  |
| Additional    |                              |             |                |               |           |  |

#### Site Clinicians

Bobby Valentine Demo Clinician

Spanish

#### Site Languages

Chinese-Mandarin English

#### Site Specialties

Addictions/ Substance Abuse POPULATIONS WITH CO-OCCURRING MH/SUD, MH/IDD AND MH/PH Psychology

#### **Click Edit Site link**

# options

#### Deacon

#### Copyright 2020, Beacon Health Options

Eligibility/Benefits **Providers** Authorization PsychTesting NOA Site Clinical Stabilization Services Address(Current Information) SUD Resi Admissions Detox/DDAT MA SCHENECTADY Site Name: eServices Demo Site City: ABC ADDRESS Address: State: New York Detox RI Zip: 12345-0001 WellSense SUD NOA Phone: (781) 555-0000 🗐 Beacon Select Program 456 Ext: Address2: FARS/CFARS Assesment Fax: Email: ABCD@ABC.COM Claims Edit Site Information Room / Suite: Provider Reports Managing Entity Data System Address(To Edit) Auth File Upload Note: at (781) 994-7639. Updating this address will not change the mailing address of where payments/checks are being Auth File Download sent. If you would like to change your payee address please send an updated W-9 to Provider Care Coordination Program Relations either by emailing it to Provider. Relations@beaconhealthoptions.com or by faxing to Capitation Provider Relations at (781) 994-7639. IOP Extension and Discharge This feature does not allow for adding an additional location Any Changes made will be discarded if you do not hit 'Save' on each page. Discharge Manage Users eServices Demo Site State: Kentucky  $\checkmark$ Site Name: Alerts (0) Address: Xxz Address City: BELLEVUE ¥ location 12345 Zip: Phone: (781) 555-1111 'Save'. Address2: 456 Ext: Fax: Email: ABCD@ABC.COM Room Suite: Skip Back

#### Update information and click Save.

Note: Updating this address will not change the mailing address of where payments/checks are being sent. If you would like to change your payee address please send an updated W-9 to Provider Relations either by emailing it to Provider.Relations@beaconhealthoptions.com or by faxing to Provider Relations at (781) 994-7639.

This feature does not allow for adding an additional location Any Changes made will be discarded if you do not hit

You will need to click on the "skip" button to move forward if you are not editing this screen.

#### Deacon

#### Copyright 2020, Beacon Health Options

|                                       |   |                                                                                     | Eligibility/Benefits            | Ŧ        | Press i de un                                           |
|---------------------------------------|---|-------------------------------------------------------------------------------------|---------------------------------|----------|---------------------------------------------------------|
| Eligibility/Benefits                  | ٣ | Providers                                                                           | Authorization                   | Ŧ        | Providers                                               |
| Authorization                         | * | Troviders                                                                           | PsychTesting                    | -        |                                                         |
| PsychTesting                          | * |                                                                                     | NOA                             | ÷        | -                                                       |
| NOA                                   | * | Site > eServices Demo Site                                                          | Clinical Stabilization Services | <b>.</b> | Site                                                    |
| Clinical Stabilization Services       | - |                                                                                     | SUD Desi Administra             | _        | Site Contacts(Current Information)                      |
| SUD Resi Admissions                   | - | Site Referrals(Current Information)                                                 | SOD RESI Admissions             | *        | Contact Address Phone                                   |
| Detox/DDAT MA                         | - | Is the Site Accepting New Referrals? Yes                                            | Detox/DDAT MA                   | *        | Clickel Managers ADC Address (711) 000 0111 0 5/1       |
| Detox RI                              | - | Effective Date 3/1/2010                                                             | Detox RI                        | *        | Clinical Manager ABC Address (/11) 000-0111 <u>Edit</u> |
| WellSense SUD NOA                     | - |                                                                                     | WellSense SUD NOA               | *        |                                                         |
| Beacon Select Program                 | - | Site Referrals(To Edit)                                                             | Beacon Select Program           | *        |                                                         |
| FARS/CFARS Assesment                  | * |                                                                                     | FARS/CFARS Assesment            | *        | Add New                                                 |
| Claims                                | - | Note:<br>• Any Changes made will be discarded if you do not hit 'Save' on each nage | Claims                          | *        |                                                         |
| Descriptor Information                |   | - Any changes made will be discarded in you do not hit bave on each page.           | Provider Information [          |          | Select Type: Back Add Skip                              |
| Provider Information                  |   | Is the Cite Accepting New Defemale? Ver V                                           | Edit Site Information           |          |                                                         |
| Edit Site Information                 |   | Effective Date                                                                      | Provider Reports                | *        |                                                         |
| Provider Reports                      | * |                                                                                     | Managing Entity Data System     |          |                                                         |
| Managing Entity Data System           |   | Back Save Skip                                                                      | Auth Sile Helend                | _        |                                                         |
| Auth File Upload                      | * |                                                                                     | Auth File Upload                | *        |                                                         |
| Auth File Download                    | * |                                                                                     | Auth File Download              | *        |                                                         |
| Care Coordination Program             | * |                                                                                     | Care Coordination Program       | *        |                                                         |
| Capitation                            | * |                                                                                     | Capitation                      | *        |                                                         |
| IOP Extension and Discharge           | - |                                                                                     | IOP Extension and Discharge     | Ŧ        |                                                         |
| Discharge                             | * |                                                                                     | Discharge                       | *        |                                                         |
| Manage Users                          | * |                                                                                     | Manage Users                    | *        |                                                         |
| Alerts (0)                            | - |                                                                                     | Alerts (0)                      | *        |                                                         |
| · · · · · · · · · · · · · · · · · · · |   |                                                                                     |                                 |          |                                                         |

You will be able to update if your site is accepting new referrals. You can also edit your site contacts.

#### Deacon

| Eligibility/Benefits            | * | Dravidara                                                                                     |  |
|---------------------------------|---|-----------------------------------------------------------------------------------------------|--|
| Authorization                   | - | Providers                                                                                     |  |
| PsychTesting                    | - |                                                                                               |  |
| NOA                             | - | Site Contact                                                                                  |  |
| Clinical Stabilization Services | - |                                                                                               |  |
| SUD Resi Admissions             | - | Claims/Billing                                                                                |  |
| Detox/DDAT MA                   | - | Note:                                                                                         |  |
| Detox RI                        | - | <ul> <li>Any Changes made will be discarded if you do not hit 'Save' on each page.</li> </ul> |  |
| WellSense SUD NOA               | - |                                                                                               |  |
| Beacon Select Program           | - | Prefix V Use Site Address                                                                     |  |
| FARS/CFARS Assesment            | - | Name                                                                                          |  |
| Claims                          | - | MI                                                                                            |  |
| Provider Information            |   | Last Address2                                                                                 |  |
| Edit Site Information           |   | Title                                                                                         |  |
| Provider Reports                | - | Phone State                                                                                   |  |
| Managing Entity Data System     |   | City                                                                                          |  |
| Auth File Upload                | - | Fax Zip                                                                                       |  |
| Auth File Download              | - | Email                                                                                         |  |
| Care Coordination Program       | - | Back Save Skip                                                                                |  |
| Capitation                      | - |                                                                                               |  |
| IOP Extension and Discharge     | - |                                                                                               |  |
| Discharge                       | * |                                                                                               |  |
| Manage Users                    | * |                                                                                               |  |
| Alerts (0)                      | - |                                                                                               |  |

You can also edit your site contacts.

#### Deacon

#### Copyright 2020, Beacon Health Options

| Eligibility/Benefits            | - | Drouido                     | re           |                     |                    |                  |             |              |
|---------------------------------|---|-----------------------------|--------------|---------------------|--------------------|------------------|-------------|--------------|
| Authorization                   | - | Provide                     | IS .         |                     |                    |                  |             |              |
| PsychTesting                    | - |                             |              |                     |                    |                  |             |              |
| NOA                             | - | Site                        |              |                     |                    |                  |             |              |
| Clinical Stabilization Services | - |                             |              |                     |                    |                  |             |              |
| SUD Resi Admissions             | - | Site Hours(C                | Current Info | rmation)            |                    |                  |             |              |
| Detox/DDAT MA                   | - | Day                         |              | From                | То                 | Hours            |             |              |
| Detox RI                        | - | Sunday                      |              |                     |                    | 24 Hours         |             |              |
| WellSense SUD NOA               | - | Monday                      |              | 10:00               | 6:00               |                  |             |              |
| Beacon Select Program           | - | Tuesday                     |              | 4:00                | 8:00               |                  |             |              |
| FARS/CFARS Assesment            | - | Wednesday                   |              | 8:30                | 12:00              |                  |             |              |
| Claims                          | - | Thursday                    |              | 8:30                | 3:00               |                  |             |              |
| Provider Information            |   | Holidays                    |              |                     |                    | By Appointme     | nt          |              |
| Edit Site Information           |   |                             |              |                     |                    |                  |             |              |
| Provider Reports                | - |                             |              |                     |                    |                  |             |              |
| Managing Entity Data System     |   | Site Hours(                 | o Edit)      |                     |                    |                  |             |              |
| Auth File Upload                | - | Note:                       |              |                     | 6 I I.S.K          |                  |             |              |
| Auth File Download              | - | <ul> <li>Any Cha</li> </ul> | anges made v | vill be discarded i | r you do not hit s | save on each pag | e.          |              |
| Care Coordination Program       | - | Day                         | From         |                     | То                 |                  | Hours       |              |
| Capitation                      | - | Sunday                      |              | Q                   |                    | Ö                | 24 Hours    | ~            |
| IOP Extension and Discharge     | * | Monday                      | 10:00 AM     | O                   | 6:00 PM            | O                |             | $\checkmark$ |
| Discharge                       | - | Tuesday                     | 4:00 PM      | Q                   | 8:00 PM            | Q                |             | ~            |
| Manage Users                    | * | Wednesday                   | 8:30 AM      | O                   | 12:00 PM           | Q                |             | $\sim$       |
| Alerts (0)                      | * | Thursday                    | 8:30 AM      | Ø                   | 3:00 PM            | Q                |             | ~            |
|                                 |   | Friday                      |              | O                   |                    | Ø                |             | $\sim$       |
|                                 |   | Saturday                    |              | Ö                   |                    | Ö                |             | ~            |
|                                 |   | Holidays                    |              | Ö                   |                    | Q                | By Appointm | ent 🗸        |
|                                 |   |                             |              |                     |                    |                  |             |              |

Site hours for the practice can be updated or changed. You can also specify if hours are 24 hour availability or by appointment.

Deacon

#### Copyright 2020, Beacon Health Options

Back

Save

Skip

| Bigibility/Benefits             | Dravidara                                                                                          |
|---------------------------------|----------------------------------------------------------------------------------------------------|
| Authorization                   | Providers                                                                                          |
| PsychTesting                    | *                                                                                                  |
| NOA                             | * Site                                                                                             |
| Clinical Stabilization Services | · ·                                                                                                |
| SUD Resi Admissions             | <ul> <li>Site Services(Current Information)</li> </ul>                                             |
| Detax/DDAT MA                   | Inpatient MH Adolescent MH Adults MH Children SA Adolescent SA Adults                              |
| Detox RI                        | SA Children                                                                                        |
| WellSense SUD NOA               | SA Children                                                                                        |
| Beacon Select Program           | Accessibility Handicap Accessible Public Transportation                                            |
| FARS/CEARS Assesment            | - Additional                                                                                       |
| Claims                          | T                                                                                                  |
| Provider Information            |                                                                                                    |
| Edit Site Information           | Site Services(To Edit)                                                                             |
| Provider Reports                | Note:                                                                                              |
| Magaging Brith: Data System     | <ul> <li>Any changes made will be discarded if you do not nit. Save on each page.</li> </ul>       |
| Auth File United                |                                                                                                    |
| Auto File Download              | Inpatient ∐Laboratory Services ∐MH (age unspecified) MMH Adolescent                                |
| Care Constitution Browner       | MMH Adults MMH Children LMH Genatric                                                               |
| Care oboromation Program        | Kage unspecified) is SA Addrescent is SA Addres                                                    |
| Capitation                      | Outpatient Laboratory Services MH (age unspecified) MMH Adolescent                                 |
| Discharge                       | ☑ MH Adults ☑ MH Children ☐ MH Geriatric                                                           |
| Ustnarge                        | SA (age unspecified) ⊠ SA Adolescent SA Adults                                                     |
| Manage Users                    | ▼ SA Children SA Geriatric                                                                         |
| Alens (0)                       | Accessibility Able to create print materials that are accessible for individuals with disabilities |
|                                 | Answering service with one or more clinicians on call 24 x 7                                       |
|                                 | Beeper/direct number given to members to reach clinician on-call 24 x 7                            |
|                                 | Can print materials that are appropriate for individuals with disabilities                         |
|                                 | individual who is blind or vision impaired                                                         |
|                                 | Closed captioning available (subtitles) for video or audio on website for deaf or                  |
|                                 | hard of hearing users                                                                              |
|                                 | Display ADA compliant major access symbols                                                         |
|                                 | E-Appointment scheduling                                                                           |
|                                 | □ E-Prescribing                                                                                    |
|                                 | L E-Referrals                                                                                      |
|                                 | □EHR/EMR<br>□Siestrade sefill semiodese                                                            |
|                                 | Elevator la transfa Prolla                                                                         |

#### ✓ Handicap Accessible Provide interpreter services for individuals who are deaf or hard of hearing Public Transportation □ RC4 Assistance (Eating) RC4 Assistance (Home Visit) RC4 Assistance (Personal Care) Signs in Braille □ Staff fluent in American Sign Language Staff fluent in languages other than English Translation Services Offered TTY/ TDD (Telephone Typewriter/ Telephone Device for the Deaf) Website content developed with consideration to the needs of users with cognitive disabilities Uvebsite is accessible to users who are vision impaired, e.g., using screen reader technology Adjustable height exam table □ All services available on ground level Building access ramp Designated handicapped parking Elevator / Lift Home Visiting Passenger pick-up and drop-off zone Patient lifts available □ Staff experienced with wheelchair transfer techniques Transfer boards available Walkway free of stairs and obstacles Wheelchair access to facility Wheelchair accessible lavatory Wheelchair accessible office entrance / reception area Wheelchair accessible public transit routes Wheelchair accessible treatment space Home-based Services Save Skip

Site services, such as available services, age demographics, and accessibility can now be updated.

beacon

#### Copyright 2020, Beacon Health Options

Additional

Back

### Using eServices: Eligibility Verification

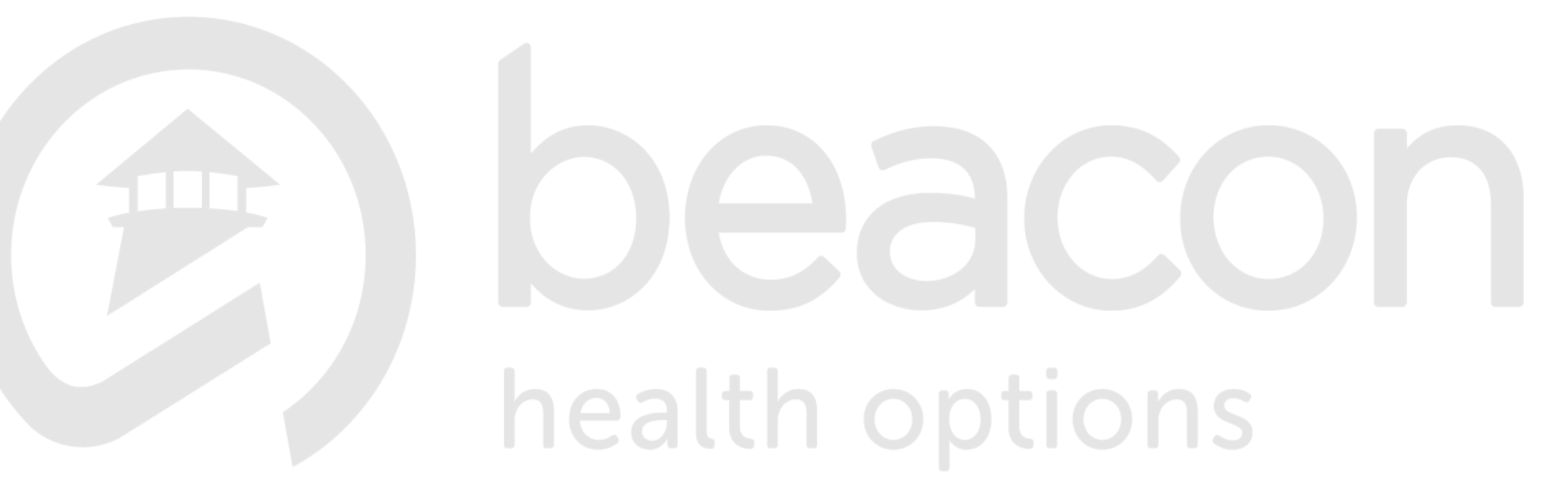

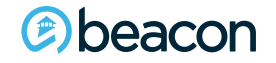

Copyright 2020, Beacon Health Options

No part of this training may be reproduced, distributed or transmitted in any form or by any means, including photocopying, recording, or electronic or mechanical methods without prior written permission from Beacon Health Options.

27

🖻 beacon

| Eligibility/Benefits            |   | Mombor Coarch                                                                                                   |  |
|---------------------------------|---|----------------------------------------------------------------------------------------------------|--|
| Check Eligibility               |   | Member Search                                                                                                   |  |
| Benefits                        |   |                                                                                                    |  |
| Authorization                   | * | The member look-up function on eServices will require three unique member identifiers in order to find a member |  |
| PsychTesting                    | - | through the search feature. Those elements are:                                                                 |  |
| NOA                             | * | • Member ID /Alternative ID(which can be found on the members health plan identification card)                  |  |
| Clinical Stabilization Services | * | Member Date of Birth                                                                                            |  |
| NOA                             | * | Member Last Name.                                                                                               |  |
| Beacon Select Program           | * | Please ensure that you are collecting the three required elements from your members for eServices               |  |
| FARS/CFARS Assesment            | * | transactions.                                                                                                   |  |
| Claims                          | * |                                                                                                    |  |
| Provider Information            | * | Member ID / Alternative ID: 2 MA1849952839                                                                      |  |
| Provider Reports                | * | Date Of Birth: 12/20/1955                                                                                       |  |
| Managing Entity Data System     |   | Last Name: Member                                                                                               |  |
| Auth File Upload                | - |                                                                                                    |  |
| Auth File Download              | - | Search for Member                                                                                               |  |
| Care Coordination Program       | - |                                                                                                    |  |
| Capitation                      | * |                                                                                                    |  |
| Manage Users                    | * |                                                                                                    |  |
| Alerts (0)                      | - |                                                                                                    |  |

## Start by verifying your members eligibility by entering their plan ID, date of birth, along with their last name.

#### Copyright 2020, Beacon Health Options

#### 1 Member(s) Found in your Search

| Name            |                  | DOB Plan E |                               | ligible? Currently Eligib<br>Managed Care |                  | ligible for<br>Care Plan?          |                       |                           |  |
|-----------------|------------------|------------|-------------------------------|-------------------------------------------|------------------|------------------------------------|-----------------------|---------------------------|--|
| DEMO MEMBE      | R                |            | 12/20/1                       | 955                                       | BEST             | <u> </u>                           | <u>es</u>             | No                        |  |
|                 |                  |            | LATES                         | T ELI                                     | GIBILITY CR      | ITERIA                             |                       |                           |  |
| Begin Date      | End Date         | Bene       | efit Name PCP Name PCP<br>Nam |                                           | PCP Site<br>Name | Has Health<br>Home<br>Assignment ? |                       | Capitation<br>Agreement ? |  |
| 08/01/05        | OPEN             | Med        | licaid                        | Dr Jane Doe XYZ<br>Physician<br>Practice  |                  | Yes                                |                       | <u>N/A</u>                |  |
|                 |                  |            | DELING                        | QUEN                                      | ICY GRACE        | PERIOD                             |                       |                           |  |
| Is Grace Period | d in effect?     |            | In effect as of               |                                           |                  |                                    | Date claims will pend |                           |  |
| No              |                  |            |                               |                                           |                  |                                    |                       |                           |  |
|                 |                  |            | A۱                            | /AILA                                     | ABLE OPTIO       | NS                                 |                       |                           |  |
| Request Auth    | orizations       |            |                               |                                           |                  |                                    |                       |                           |  |
| Check Author    | rization         |            |                               |                                           |                  |                                    |                       |                           |  |
| Submit eClair   | <u>n</u>         |            |                               |                                           |                  |                                    |                       |                           |  |
| Reconsiderat    | ion              |            |                               |                                           |                  |                                    |                       |                           |  |
| Check Claims    |                  |            |                               |                                           |                  |                                    |                       |                           |  |
| FARS/CFARS      | Data             |            |                               |                                           |                  |                                    |                       |                           |  |
| Neuro-Psycho    | ological Testing |            |                               |                                           |                  |                                    |                       |                           |  |
| Enter Membe     | er Maladaptive   | Behav      | vior Data                     |                                           |                  |                                    |                       |                           |  |
| Enter Membe     | er Skills Data   |            |                               |                                           |                  |                                    |                       |                           |  |

Once your member has been found, you can verify their benefits by clicking on <u>Yes</u>.

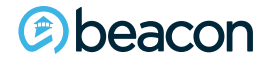

| Eligibility/Benefits<br>Authorization                                                                      | -<br>- | Elig                                       | ibility                                                  | and E                                               | Benefits                                                      |                            |                      |
|----------------------------------------------------------------------------------------------------|--------|--------------------------------------------|----------------------------------------------------------|-----------------------------------------------------|---------------------------------------------------------------|----------------------------|----------------------|
| PsychTesting<br>NOA<br>Clinical Stabilization Services<br>SUD Resi Admissions<br>Detox/DDAT MA<br>Detox RI | * * *  | Check<br>Membe<br>Membe<br>City, S<br>DOB: | up-to-date<br>er Informati<br>er:<br>etate:<br>12/20/195 | e member e<br>ion:<br>MEM<br>Any<br>5 <b>Sex:</b> F | eligibility, benefit le<br>BER, DEMO (BEST<br>Town, KY, 12345 | vels and cop<br>ID: MA1849 | payments<br>9952839) |
| WellSense SUD NOA                                                                                          | -      |                                            | Begin Date                                               | End Date                                            | Benefit Name                                                  | PCP Name                   | PCPSite Na           |
| Beacon Select Program                                                                                      | -      | MORE                                       | 08/01/2005                                               | OPEN                                                | Medicaid                                                      | Dr Jane Doe                | XYZ Physic           |
| FARS/CFARS Assesment                                                                                       | -      | NOR                                        | 08/01/2000                                               | 07/31/2005                                          | Commercial Product A                                          | Dr Jane Doe                | XYZ Physic           |
| Claims                                                                                                    |        | MORE                                       | 03/15/1999                                               | 07/31/2000                                          | Medicaid                                                      | Dr John Doe                | ABC Physic           |
| Check Claims By Member                                                                                     |        | MORE                                       | 08/18/1998                                               | 02/21/1999                                          | Medicaid                                                      | Dr John Doe                | ABC Physic           |
| Check Claims By Provider                                                                                   |        | MORE                                       | 07/25/1997                                               | 04/30/1998                                          | Medicaid                                                      | Dr John Doe                | ABC Physic           |
| Check Claims By Authorization                                                                              | n      |                                            |                                                          |                                                     |                                                               |                            |                      |
| Submit eClaim                                                                                              |        | 0.1-1                                      |                                                          |                                                     |                                                               |                            |                      |
| Dravider Information                                                                                       | _      | utpati                                     | ent Initial Enco                                         | unters (IE's) us                                    | ed in the benefit year                                        |                            | La:                  |
| Provider Penorts                                                                                           | ÷      | U                                          |                                                          |                                                     |                                                               |                            |                      |
| Managing Entity Data System                                                                                | -      |                                            |                                                          |                                                     |                                                               |                            |                      |
| Auth File Lloload                                                                                          | -      |                                            |                                                          |                                                     |                                                               |                            |                      |
| Auth File Download                                                                                         | -      |                                            |                                                          |                                                     |                                                               |                            |                      |
| Care Coordination Program                                                                                  |        |                                            |                                                          |                                                     |                                                               |                            |                      |
| Capitation                                                                                                 |        |                                            |                                                          |                                                     |                                                               |                            |                      |
| IOP Extension and Discharge                                                                                | _      |                                            |                                                          |                                                     |                                                               |                            |                      |
| Discharge                                                                                                  | -      |                                            |                                                          |                                                     |                                                               |                            |                      |
| Manage Likers                                                                                              |        |                                            |                                                          |                                                     |                                                               |                            |                      |
| Alarte (0)                                                                                                 | -      |                                            |                                                          |                                                     |                                                               |                            |                      |
| AICIG (0)                                                                                                  | +      |                                            |                                                          |                                                     |                                                               |                            |                      |

| $\frown$ | Begin Date | End Date   | Benefit Name         | PCP Name    | PCPSite Name           |
|----------|------------|------------|----------------------|-------------|------------------------|
| MORE     | 08/01/2005 | OPEN       | Medicaid             | Dr Jane Doe | XYZ Physician Practice |
| NOT.     | 08/01/2000 | 07/31/2005 | Commercial Product A | Dr Jane Doe | XYZ Physician Practice |
| MORE     | 03/15/1999 | 07/31/2000 | Medicaid             | Dr John Doe | ABC Physician Practice |
| MORE     | 08/18/1998 | 02/21/1999 | Medicaid             | Dr John Doe | ABC Physician Practice |
| MORE     | 07/25/1997 | 04/30/1998 | Medicaid             | Dr John Doe | ABC Physician Practice |
|          |            |            |                      |             |                        |

After you have clicked on the Yes button, this will allow you to view their benefits. At the bottom you will see the number of outpatient visits billed in the past twelve months. Click on More,

for co-pay information.

# options

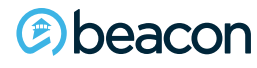

Copyright 2020, Beacon Health Options

|   | Eligibility/Benefits            | - | Eligibility         | nd Ronofit           | _                |
|---|---------------------------------|---|---------------------|----------------------|------------------|
|   | Authorization                   | - | EngiDinty a         | nu benente           | >                |
|   | PsychTesting                    | - | Check up-to-date me | mber eligibility ber | ofit la          |
|   | NOA                             | - | check up-to-date me | inder engidinty, bei | enc re           |
|   | Clinical Stabilization Services | - | Member Informatio   | on:                  |                  |
|   | SUD Resi Admissions             | - | Member:             | MEMBER, DEMO         | (BES             |
|   | Detox/DDAT MA                   | - | City, State:        | Any Town, KY, 1      | 2345             |
|   | Detox RI                        | - | DOB:                | 12/20/1955           |                  |
|   | WellSense SUD NOA               | - | Sex:                | F                    |                  |
|   | Beacon Select Program           | - |                     |                      |                  |
|   | FARS/CFARS Assesment            | - | Reportitional :     | Modicaid             |                  |
|   | Claims                          | - | BenefitLevel .      | neucaiu              |                  |
| v | Check Claims By Member          |   | MentalHealth IP :   | Prior authorizatio   | n req            |
|   | Check Claims By Provider        |   | MentalHealth OP :   | 12 initial encount   | ters p           |
|   | Check Claims By Authorization   |   |                     | not a health plan    | bene             |
|   | Submit eClaim                   |   |                     | behavioral health    | bene             |
|   | Provider Information            | - | SubstanceAbuseIP    | : Detox is a post-a  | dmit             |
|   | Provider Reports                | - | SubstanceAbuseOF    | : 12 initial encount | ers p            |
|   | Managing Entity Data System     |   |                     | needed; visits be    | yond             |
|   | Auth File Upload                | - |                     | not a health plan    | bene             |
|   | Auth File Download              | - | Other               | Methodopo moini      | - Dene           |
|   | Care Coordination Program       | - | other :             | authorization reg    | uired            |
|   | Capitation                      | - |                     | (90862), group t     | herap            |
|   | IOP Extension and Discharge     | - |                     | H2011 P15 - mol      | pile),           |
|   | Discharge                       | - |                     | outpatient behav     | nealt<br>ioral l |
|   | Manage Users                    | - |                     | outputient benuv     | iorar i          |
|   | Alerts (0)                      | - | Benefit Level       | Group Name           | From             |
|   |                                 |   | Medicaid            | Medicaid 1           | 01/0             |
|   |                                 |   | Medicaid            | Medicaid 1           | 01/0             |
|   |                                 |   | Medicaid            | Medicaid 1           | 01/0             |

#### S

enefit levels and copayments.

| DOB:                                                                                                    | 12/20/1955                                                                                       |                                                                                                    |                                                                                                    |                                                                |                                                          |  |  |  |  |
|----------------------------------------------------------------------------------------------------|--------------------------------------------------------------------------------------------------|----------------------------------------------------------------------------------------------------|----------------------------------------------------------------------------------------------------|----------------------------------------------------------------|----------------------------------------------------------|--|--|--|--|
| Sex:                                                                                                    | F                                                                                                | F                                                                                                    |                                                                                                    |                                                                |                                                          |  |  |  |  |
| Benefitlevel :                                                                                                    | Medicaid                                                                                         |                                                                                                    |                                                                                                    |                                                                |                                                          |  |  |  |  |
| MontalHealth ID :                                                                                                    | Prior authorizatio                                                                               |                                                                                                    |                                                                                                    |                                                                |                                                          |  |  |  |  |
|                                                                                                    |                                                                                                  | in required, number                                                                                                    | of days is based of                                                                                                 | medical fi                                                     | ecessity.                                                |  |  |  |  |
| MentalHealth OP :                                                                                                    | needed; visits be<br>not a health plan<br>behavioral health                                      | 12 Initial encounters per member per calendar year before authorization is<br>needed; visits beyond 12 are based on medical necessity. (Please note this is<br>not a health plan benefit design, this is how Beacon administers the outpatient<br>behavioral health benefit and is subject to change). |                                                                                                    |                                                                |                                                          |  |  |  |  |
| SubstanceAbuseIP                                                                                                    | : Detox is a post-a                                                                              | dmit review, numbe                                                                                                    | er of days is based o                                                                                               | n medical                                                      | necessity.                                               |  |  |  |  |
| SubstanceAbuseOP : 12 initial encounters per member per calendar year before authorization is<br>needed; visits beyond 12 are based on medical necessity. (Please note this is<br>not a health plan benefit design, this is how Beacon administers the outpatier<br>behavioral health benefit and is subject to change). |                                                                                                  |                                                                                                    |                                                                                                    |                                                                |                                                          |  |  |  |  |
|                                                                                                    | 90862), group t<br>(90862), group t<br>H2011 P15 - mot<br>note this is not a<br>outpatient behav | herapy (90853), cris<br>bile), case consult (9<br>health plan benefit<br>ioral health benefit                                                                                                    | ng services: medica<br>sis intervention serv<br>00882) or family cor<br>design, this is how<br>and is subject to ch | tion manag<br>ices (S949<br>nsult (9088<br>Beacon ad<br>ange). | gement<br>)4 - on-site;<br>37). (Please<br>ministers the |  |  |  |  |
| Benefit Level                                                                                                    | Group Name                                                                                       | From                                                                                                    | То                                                                                                    | Days                                                           | Status                                                   |  |  |  |  |
| Medicaid                                                                                                    | Medicaid 1                                                                                       | 01/01/2020                                                                                                    | 12/31/2020                                                                                                    | 366                                                            | Normal                                                   |  |  |  |  |
| Medicaid                                                                                                    | Medicaid 1                                                                                       | 01/01/2019                                                                                                    | 12/31/2019                                                                                                    | 365                                                            | Normal                                                   |  |  |  |  |
| Medicaid                                                                                                    | Medicaid 1                                                                                       | 01/01/2018                                                                                                    | 12/31/2018                                                                                                    | 365                                                            | Normal                                                   |  |  |  |  |
| Medicaid                                                                                                    | Medicaid 1                                                                                       | 01/01/2017                                                                                                    | 12/31/2017                                                                                                    | 365                                                            | Normal                                                   |  |  |  |  |
| Medicaid                                                                                                    | Medicaid 1                                                                                       | 01/01/2016                                                                                                    | 12/31/2016                                                                                                    | 366                                                            | Normal                                                   |  |  |  |  |
| Medicaid                                                                                                    | Medicaid 1                                                                                       | 01/01/2015                                                                                                    | 12/31/2015                                                                                                    | 365                                                            | Normal                                                   |  |  |  |  |
| Medicaid                                                                                                    | Medicaid 1                                                                                       | 01/01/2014                                                                                                    | 12/31/2014                                                                                                    | 365                                                            | Normal                                                   |  |  |  |  |
| Medicaid                                                                                                    | Medicaid 1                                                                                       | 01/01/2013                                                                                                    | 12/31/2013                                                                                                    | 365                                                            | Normal                                                   |  |  |  |  |
| Medicaid                                                                                                    | Medicaid 1                                                                                       | 01/01/2012                                                                                                    | 12/31/2012                                                                                                    | 366                                                            | Normal                                                   |  |  |  |  |
| Medicaid                                                                                                    | Medicaid 1                                                                                       | 01/01/2011                                                                                                    | 12/31/2011                                                                                                    | 365                                                            | Normal                                                   |  |  |  |  |
| H + 1 2 3 + 1                                                                                                    | Page size: 10 👻                                                                                  |                                                                                                    |                                                                                                    | 26                                                             | items in 3 pages                                         |  |  |  |  |

(BEST ID: MA1849952839)

| Сорау<br>Туре | Copay<br>Value | Copay<br>Range |            |            |
|---------------|----------------|----------------|------------|------------|
| SA OP         | 0 (Dollars)    | Per Visit      | 10/22/1999 | 12/31/2029 |

After clicking on the More link, there is additional eligibility information of member co-pay details.

beacon 

#### Copyright 2020, Beacon Health Options

### Using eServices: Requesting Authorization

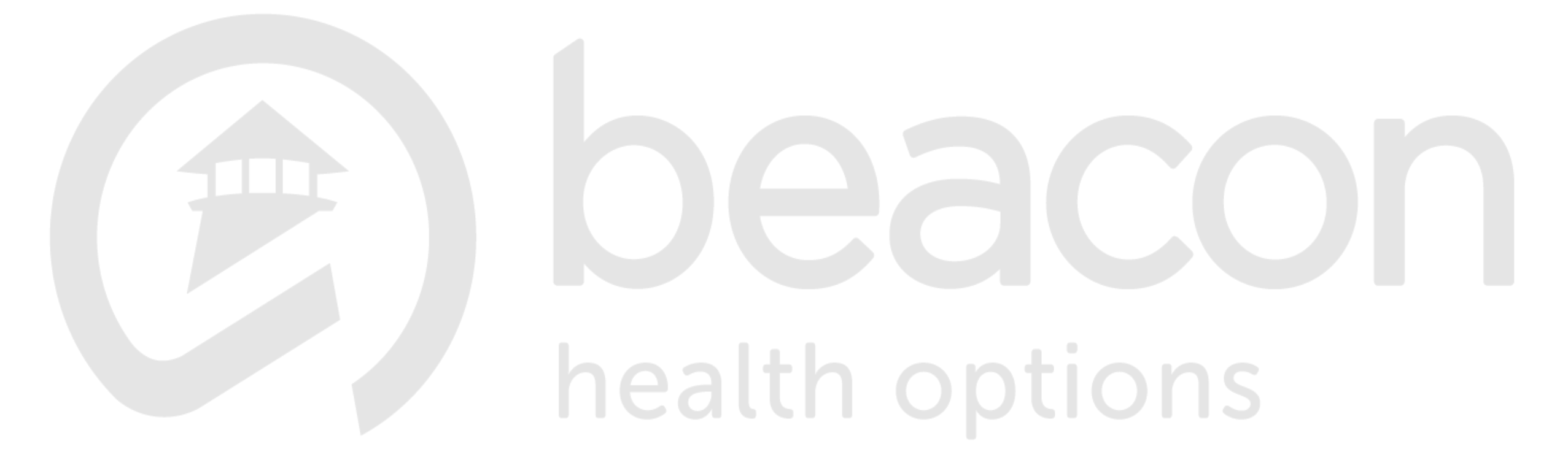

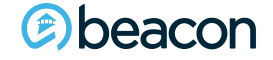

Copyright 2020, Beacon Health Options

#### Authorizations

Request for eAuthorization

| M<br>D<br>La<br>M  | Member Details<br>Date of Birth: 12/20/1955<br>.ast Name: MEMBER<br>Member ID: MA184995283                        | 9                                                                                                    |        |  |
|--------------------|----------------------------------------------------------------------------------------------------|----------------------------------------------------------------------------------------------------|--------|--|
| P                  | Please Select<br>Authorization Type:                                                                              | Outpatient Authorization                                                                                                    | Submit |  |
| P<br>Sc<br>5<br>te | Please remember, that in<br>set to expire in 30 minutes<br>5 minutes before the expir<br>erminate and all entered | order to preserve member privacy, this session is<br>5. You will be prompted to continue your session<br>ation. If not responded, you session will<br>information will be lost. |        |  |

Please start by choosing the type of service being requested.

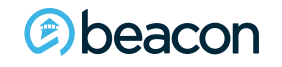

Copyright 2020, Beacon Health Options

#### Authorizations

#### **Outpatient Authorization**

| Member:                      | MEMBER, DEMO (BEST ID: MA1849952839 )  |     |
|------------------------------|----------------------------------------|-----|
| City, State:                 | Any Town, KY 12345                     |     |
| DOB:                         | 12/20/1955                             |     |
| Clinician Details            |                                        |     |
| Clinician Name:              | John Doe                               |     |
| Clinician Phone #:           | 781-555-5555                           |     |
|                              |                                        |     |
| Date of Service Requested    |                                        |     |
| Sessions over the next:      | ◯ 30 days ◯ 90 days ◉ 180 days ◯ Other |     |
| From Date:                   | 4/5/2019                               |     |
| Site of Service *            | eServices Demo Site                    |     |
| Total # of Visits Requested: | 12                                     | DNS |
|                              |                                        |     |

Enter the clinician's name and dates and units you are seeking for authorization.

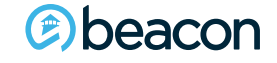

Copyright 2020, Beacon Health Options

### eServices Authorizations

#### **Outpatient Authorization**

| eServicesDemo01 02/07/2019                                                                                                    | Show                                                 |                                                     |  |
|----------------------------------------------------------------------------------------------------|------------------------------------------------------|-----------------------------------------------------|--|
| Current Psychotropic Medications<br>Are psychotropic medications being prescribed?<br>Psychotropic Medications<br>Prescribing MD/RN, CS<br>(or) Prescribing PCP | Yes  * Adderall XR 10mg  * Dr. Doctor  *             |                                                     |  |
| Have you communicated with the member's prescriber of psychotropic drugs? *                                                                                     | Yes     Member Declined     N/A Member not on Medica | ○ No<br>○ N/A Provider is the prescriber<br>tion    |  |
| Have you communicated with the member's PCP? *                                                                                                    | ● Yes ○ No ○ Member Decl                             | ined                                                |  |
| Have you documented the communication or nember declination? *                                                                                                  | $\odot$ Yes $\bigcirc$ No $\bigcirc$ N/A I did not o | contact PCP                                         |  |
| Have you been in communication with other BH<br>providers for this member? *                                                                                    | ⊖Yes  ●No                                            | ined $\bigcirc$ N/A There are no other BH providers |  |
| f Yes, please indicate the type of BH provider                                                                                                    |                                                      |                                                     |  |

You will start by providing detail on if the member currently has any prescribed psychotropic medications, along with communication with the prescriber and any other behavioral health providers the member may be seeing.

#### Copyright 2020, Beacon Health Options

No part of this training may be reproduced, distributed or transmitted in any form or by any means, including photocopying, recording, or electronic or mechanical methods without prior written permission from Beacon Health Options.

#### Deacon

| Diagnosis                                                                                    | DSM-5                                                                        | ICD-10               |          | ICD-9                                |  |  |
|----------------------------------------------------------------------------------------------|------------------------------------------------------------------------------|----------------------|----------|--------------------------------------|--|--|
| rimary Diagnosis: *                                                                          | Attention-deficit/hyperactivity disorder, Predominantly hype                 | F90.1                | •        | 314.01                               |  |  |
| dditional BH/SA Dx's:                                                                        | Choose an Item                                                               | Choose an Item       | •        | Choose an Item                       |  |  |
|                                                                                              | Choose an Item                                                               | Choose an Item       | •        | Choose an Item                       |  |  |
|                                                                                              | Choose an Item                                                               | Choose an Item       | •        | Choose an Item                       |  |  |
|                                                                                              | DESCRIPTION requires at least 6 characters to search Description             | CODE requires at lea | ast 3 cl | haracters to search                  |  |  |
|                                                                                              | DESCRIPTION requires at least 6 characters to search Description             | CODE requires at lea | ast 3 cl | haracters to search                  |  |  |
| Aedical Diagnosis 1:                                                                         | DESCRIPTION requires at least 6 characters to search Description Sleep apnea | CODE requires at lea | ast 3 cl | haracters to search<br>Code<br>G47.3 |  |  |
| Aedical Diagnosis 1:<br>Aedical Diagnosis 2:                                                 | DESCRIPTION requires at least 6 characters to search Description Sleep apnea | CODE requires at lea | ast 3 d  | haracters to search<br>Code<br>G47.3 |  |  |
| Aedical Diagnosis 1:<br>Aedical Diagnosis 2:<br>Aedical Diagnosis 3:                         | DESCRIPTION requires at least 6 characters to search Description Sleep apnea | CODE requires at lea | ast 3 d  | haracters to search<br>Code<br>G47.3 |  |  |
| Medical Diagnosis 1:<br>Medical Diagnosis 2:<br>Medical Diagnosis 3:<br>Medical Diagnosis 4: | DESCRIPTION requires at least 6 characters to search Description Sleep apnea | CODE requires at lea | ast 3 d  | haracters to search<br>Code<br>G47.3 |  |  |
| Aedical Diagnosis 1:<br>Aedical Diagnosis 2:<br>Aedical Diagnosis 3:<br>Aedical Diagnosis 4: | DESCRIPTION requires at least 6 characters to search Description Sleep apnea | CODE requires at lea | ast 3 d  | haracters to search<br>Code<br>G47.3 |  |  |

Please provide the DSM-5 from the drop down menu. This will auto-populate the ICD-10 and ICD-9. You can also choose the ICD-10 first, and it will populate the DSM-5.

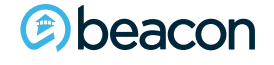

Copyright 2020, Beacon Health Options

| Behavioral Symptoms that are focus of<br>treatment                                         | Slightly Worse                                                                               |
|--------------------------------------------------------------------------------------------|----------------------------------------------------------------------------------------------|
| Ability to perform work/school/household<br>tasks                                          | Slightly Worse                                                                               |
| Other Agency Involvement                                                                   | □ DMH □ DSS ☑ DYS □ DMR □ Court □ AA/NA<br>□ Other □ None □ DSHS □ DFPS □ Foster Care □ DADS |
| Location of Treatment:                                                                     | ☑ Office □ Home □ School □ Other                                                             |
| Clinical Formulations:<br>(Please limit the total number of characters<br>to 1000 or less) | Behavioral problems at home and at school, poor boundaries, some issues with peers at school |

Provide the treatment status, and then enter the Targeted Behavioral Goal, Modality and Progress Update.

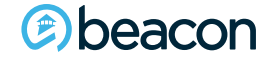

| Targeted Behavioral Goal (be specific) | * | Will need to follow directions given by parents 3 out of<br>every 5 times as evidenced by parental report |
|----------------------------------------|---|----------------------------------------------------------------------------------------------------|
| Modality                               | * | Weekly individual treatment                                                                               |
| Progress Update                        | * | 2= Somewhat Worse 🗸                                                                                       |

| Targeted Behavioral Goal (be specific) | * | Will not assault peers at school 3 out of every 5 days as evidenced by receiving a token from the teacher |  |
|----------------------------------------|---|----------------------------------------------------------------------------------------------------|--|
| Modality                               | * | Weekly individual therapy                                                                                 |  |
| Progress Update                        | * | 2= Somewhat Worse 🗸 🗸                                                                                     |  |
|                                        |   |                                                                                                    |  |

| Targeted Behavioral Goal (be specific) | Develop incentive plan and increase consistency<br>implementing rules with parents |   |
|----------------------------------------|------------------------------------------------------------------------------------|---|
| Modality                               | Family therapy                                                                     | ) |
| Progress Update                        | 3= No Change                                                                       |   |

The first two series of Targeted Behavioral Goals are required. The third series is not mandatory, but recommended.

#### Deacon

| (Check all that apply)                                                          | _                                                    | _                                                           |  |  |  |
|---------------------------------------------------------------------------------|------------------------------------------------------|-------------------------------------------------------------|--|--|--|
| Risk Indicators:                                                                | Current substance abuse                              | ☐ Fire setting                                              |  |  |  |
|                                                                                 | Caring for ill family member                         | Impulsive behavior                                          |  |  |  |
|                                                                                 | Self-mutilation/cutting                              | Assaultive behavior                                         |  |  |  |
|                                                                                 | Prior psychiatric inpatient<br>admission             | Psychotic Symptoms                                          |  |  |  |
|                                                                                 | □ Sexually offending behavior                        | Coping with significant loss (job, relationship, financial) |  |  |  |
|                                                                                 | Current family violence (abuse domestic)             | ,                                                           |  |  |  |
| Other Risk Indicators:                                                          |                                                      |                                                             |  |  |  |
| Suicidality:*                                                                   | ✓ Not Present(Suicidality)                           | □ Ideation(Suicidality)                                     |  |  |  |
|                                                                                 | Plan(Suicidality)                                    | Means(Suicidalitγ)                                          |  |  |  |
|                                                                                 | Prior attempt (last 12 months)                       | (Suicidality)                                               |  |  |  |
| Homicidality:*                                                                  | ✓ Not Present(Homicidality)                          | Ideation(Homicidality)                                      |  |  |  |
|                                                                                 | Plan(Homicidality)                                   | Means(Homicidality)                                         |  |  |  |
|                                                                                 | Prior attempt (last 12 months)                       | (Homicidality)                                              |  |  |  |
| Rate level of Psychological<br>distress: *                                      | ○ 1 [Minimal] ○ 2 [Mild] ● 3 [                       | Moderate] O 4 [Marked] O 5 [Severe]                         |  |  |  |
| Provider's assessment of current<br>risk of psychiatric<br>hospitalization:*    | ● 1. Minimal ○ 2. Mild ○ 3. M                        | oderate $\bigcirc$ 4. Marked $\bigcirc$ 5. Severe           |  |  |  |
| If 3 or higher, have you created/<br>reviewed a crisis plan for this<br>member? | $\odot$ Yes $\bigcirc$ No $\bigcirc$ Member Declined |                                                             |  |  |  |
| If Yes, does the member have a                                                  | ● Yes ○ No                                           |                                                             |  |  |  |

Complete the Risk Assessment, by checking all Risk Indicators that apply.

Indicate levels of Suicidality and Homicidality present in the member.

Rate the levels of psychological distress and risk of psychiatric hospitalization.

#### Deacon

#### Copyright 2020, Beacon Health Options

| Was a standard instrument used<br>to evaluate treatment progress?<br>* | ●Yes ○No    |  |
|------------------------------------------------------------------------|-------------|--|
| If yes, which instrument?                                              | CANS        |  |
| Member has been in continuous treatment with you?                      | ●Yes ○No    |  |
|                                                                        | Save Submit |  |

Please indicate if a standard instrument was used, and if the member has been in continuous treatment with you.

Once these field have been completed you can click Submit

#### Deacon

Your request has been successfully submitted. The Reference Number for this transaction is : 3001874 <u>Click Here</u> to go back to member search

Authorization Result: Member Information : Member : DEMO MEMBER- MA1849952839 eRecord : Submitted By : Linda Robins (ABC Behavirol Health) Phone: 781-344-3321 Reference Number : 3001874 Submission Date And Time : 2019-04-05 12:09:53 Provider Information : Clinician Name : John Doe Clinician Phone # : 781-555-5555 Request for Session : Requested Procedure : Outpatient Visits (OPVISITS) Requested Visits : 12 Date From : 04/05/2019 Date To : 10/02/2019

Once you have submitted the request, you will receive a transaction number. This page can be printed for your records.

#### (e) beacon

Copyright 2020, Beacon Health Options

No part of this training may be reproduced, distributed or transmitted in any form or by any means, including photocopying, recording, or electronic or mechanical methods without prior written permission from Beacon Health Options.

**b**ns

| Eligibility/Benefits            | * |
|---------------------------------|---|
| Authorization                   |   |
| Manage Pending Reviews          |   |
| Check Authorization Request     |   |
| Submit Authorization Request    |   |
| Check Status                    |   |
| PsychTesting                    | * |
| NOA                             | * |
| Clinical Stabilization Services | * |
| NOA                             | • |
| Beacon Select Program           | * |
| FARS/CFARS Assesment            | * |
| Claims                          | * |
| Provider Information            | * |
| Provider Reports                | * |
| Managing Entity Data System     |   |
| Auth File Upload                | * |
| Auth File Download              | * |
| Care Coordination Program       | * |
| Capitation                      | - |

#### Authorizations

| Mem    | ber Info          | rmation           |                 |                  |                  |               |                  |                |                 |               |          |                           |       |
|--------|-------------------|-------------------|-----------------|------------------|------------------|---------------|------------------|----------------|-----------------|---------------|----------|---------------------------|-------|
| Mem    | ber:              |                   | MEM             | BER, DEMO (B     | EST RecID:       | MA184         | 49952839)        |                |                 |               |          |                           |       |
| City,  | State:            |                   | Any             | Town, KY, 123    | 45               |               |                  |                |                 |               |          |                           |       |
| DOB:   | 12/20/19          | 955 <b>Sex:</b> 1 | =               |                  |                  |               |                  |                |                 |               |          |                           |       |
| Sele   | ect the           | month             | and ye          | ar that th       | e servic         | e wa          | as requ          | ested.         |                 |               |          |                           |       |
| Servio | ce Request        | ed Date:          |                 | [                | January          |               |                  |                | ~               |               | 2019     |                           | ~     |
|        |                   |                   |                 |                  | ● Search by      | y Year        | ○ Search         | by Month       |                 |               |          |                           |       |
|        |                   |                   |                 |                  | SEARC            | H FOI         | R AUTHOI         | RIZATION       | s               |               |          |                           |       |
|        |                   |                   |                 |                  |                  |               |                  |                |                 |               |          |                           |       |
|        | Continued<br>Stay | Requested<br>From | Requested<br>To | Requested Procee | lure             | Req.<br>Units | Approved<br>From | Approved<br>To | App'd.<br>Units | Paid<br>Units | PA       | Decision                  |       |
| MORE   |                   | 02/20/2019        | 02/22/2019      | INMHN (114, 124, | , 134, 144, 154) | 3             | 02/20/2019       | 02/22/2019     | 3               | 0             | 12784660 | Approved                  |       |
| MORE   |                   | 02/21/2019        | 02/25/2019      | X5608 (912, 913) |                  | 6             | 02/21/2019       | 02/25/2019     | 6               | 0             | 12787914 | Approved                  |       |
| MORE   |                   | 03/11/2019        | 03/14/2019      | INMHN            |                  | 3             | 03/11/2019       | 03/14/2019     | 0               | 0             | 12787969 | Adverse Determination- De | enial |

#### All outpatient authorizations can be viewed on eServices

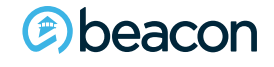

#### Copyright 2020, Beacon Health Options

### Using eServices: Billing

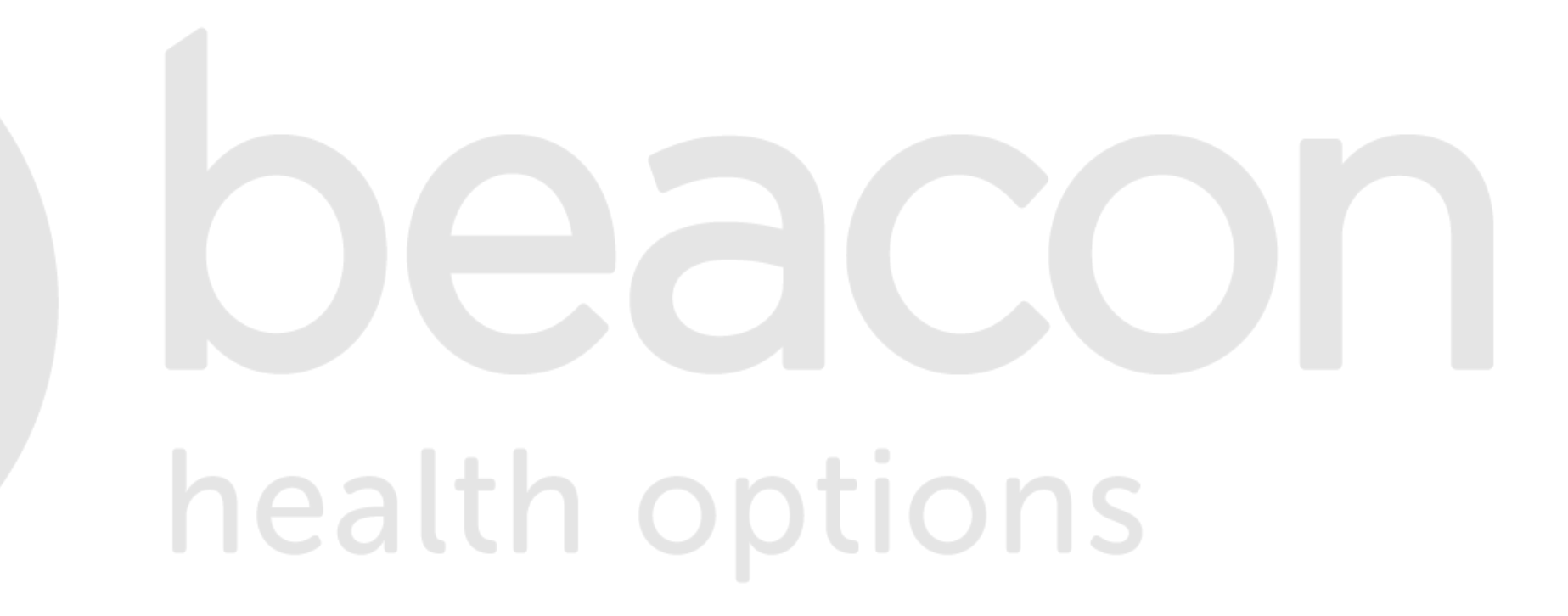

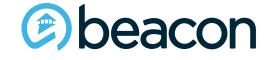

Copyright 2020, Beacon Health Options

| Eligibility/Benefits            |   | Claims                                                                                       |
|---------------------------------|---|----------------------------------------------------------------------------------------------|
| Check Eligibility               |   | Cidiffis                                                                                     |
| Benefits                        |   |                                                                                              |
| Authorization                   | - | Submit eClaim                                                                                |
| PsychTesting                    | - |                                                                                              |
| NOA                             | - | Please Select eClaim Type: Submit                                                            |
| Clinical Stabilization Services | - | Outpatient/Professional (CMS 1500)                                                           |
| NOA                             | - | Please remember, that in or Inpatient/Institutional (UB 04) bession is set to expire in      |
| Beacon Select Program           | - | expiration. If not responded, you session will terminate and all entered information will be |
| FARS/CFARS Assesment            | * | lost.                                                                                        |
| Claims                          | - |                                                                                              |
| Provider Information            | * |                                                                                              |
| Provider Reports                | - |                                                                                              |
| Managing Entity Data System     |   |                                                                                              |
| Auth File Upload                | - |                                                                                              |
| Auth File Download              | - |                                                                                              |
| Care Coordination Program       | * |                                                                                              |
| Capitation                      | * |                                                                                              |
| Manage Users                    | * |                                                                                              |
| Alerts (0)                      | * |                                                                                              |

Claim submission is simple and easy to complete. Choose the type of claim from the drop down menu.

#### Deacon

| Member                                       |                                                                                                   |                                                                                                    |
|----------------------------------------------|---------------------------------------------------------------------------------------------------|----------------------------------------------------------------------------------------------------|
| Member                                       | MEMBER, DEMO (BEST ID: MA1849952839)                                                              |                                                                                                    |
| City, State                                  | Any Town, KY 12345                                                                                |                                                                                                    |
| DOB                                          | 12/20/1955                                                                                        |                                                                                                    |
| Claim                                        |                                                                                                   |                                                                                                    |
| Is this claim a res                          | ubmission/adjustment of an original Claim?                                                        |                                                                                                    |
| Patient Control No:<br>(Box 3A) <sup>②</sup> | Federal Tax 112345678<br>ID:                                                                      | Enter tax id number                                                                                                    |
|                                              | Member<br>City, State<br>DOB<br>Claim<br>Is this claim a res<br>Patient Control No:<br>(Box 3A) ② | Member MEMBER, DEMO (BEST ID: MA1849952839 )   City, State Any Town, KY 12345   DOB 12/20/1955     Claim   Is this claim a resubmission/adjustment of an original Claim? <ul> <li>NO O Yes</li> <li>Patient Control No:</li> <li>(Box 3A) ??</li> <li>ID:</li> </ul> |

health options

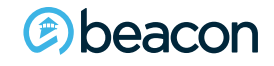

Copyright 2020, Beacon Health Options

Deacon

|                       | Claim                                 |                              |                       |                  |                      |  |  |
|-----------------------|---------------------------------------|------------------------------|-----------------------|------------------|----------------------|--|--|
|                       | Is this claim a resubr                | nission/adjustment of a      | n original Claim? 🛛 💿 | NO 🔾 Yes         |                      |  |  |
|                       | Patient Control No:                   |                              | *Federal Tax          | 112345678        |                      |  |  |
|                       | (Box 3A) 💿                            |                              | ID:                   |                  |                      |  |  |
|                       | Is this claim billed                  |                              |                       |                  |                      |  |  |
|                       | with:                                 |                              |                       |                  |                      |  |  |
| Enter diagnosis codes | ICD-10                                | •                            |                       |                  |                      |  |  |
| Enter diagnosis codes | *Diag Code 1 F90.1                    |                              | Diag Code 7           |                  |                      |  |  |
|                       | Diag Code 2                           |                              | Diag Code 8           |                  |                      |  |  |
|                       | Diag Code 3                           |                              | Diag Code 9           |                  |                      |  |  |
|                       | Diag Code 4                           |                              | Diag Code 10          |                  |                      |  |  |
|                       | Diag Code 5                           |                              | Diag Code 11          |                  |                      |  |  |
|                       | Diag Code 6                           |                              | Diag Code 12          |                  |                      |  |  |
|                       | *Service Site:                        | eServices Demo Site          |                       | -                | Choose site the site |  |  |
|                       | Site Zip Code +4:                     | 01801                        |                       |                  | of service           |  |  |
| Select billing NPI    | *Billing NPI:                         | 1851452510                   | Billing Taxonomy:     |                  |                      |  |  |
| and the rendering     | Referring/Ordering NPI                |                              | Referring/Ordering    | g                |                      |  |  |
| clinician             |                                       |                              | Taxonomy:             |                  |                      |  |  |
|                       | *Clinician:                           | Clinician, Demo - 1073712123 | 1 <b>•</b>            | <b>—</b>         |                      |  |  |
| beacon                | Enter all of the a                    | appropriate and rec          | uired fields for cl   | aims submission. | 46                   |  |  |
|                       | Copyright 2020, Beacon Health Options |                              |                       |                  |                      |  |  |

| Enter the service                                                                                                    | Service Lines                                                                                                    | Add ot  | her dates of |
|----------------------------------------------------------------------------------------------------|----------------------------------------------------------------------------------------------------|---------|--------------|
| line details                                                                                                    | *From         *To         *POS         *Procedure           4/2/2019         Ⅲ         4/2/2019         Ⅲ         11         90834         ▼ | Service |              |
| Select<br>appropriate<br>modifier.                                                                                                    | Modifiers $1   A J \vee 2 \vee 3 \vee 4 \vee$ $5 \vee 6 \vee 7 \vee 8 \vee$                                                                  |         |              |
| units and                                                                                                    | *Units         *Charges         *Clinician NP1         Other 1D           1         80.00         1073712121         2                       | ReciD   |              |
| charges                                                                                                    | NDC Qualifier NDC Code NDC Units Taxonomy                                                                                                    |         |              |
| Enter diagnosis                                                                                                    | Diag Pointers         * 1       2       3       4       5       6         7       8       9       10       11       12                       |         |              |
| Politica de la construcción de la construcción de l | *Total Charges: 80.00                                                                                                    |         |              |
|                                                                                                    |                                                                                                    |         |              |
|                                                                                                    |                                                                                                    |         |              |

Click submit when completed

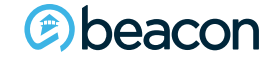

Enter all of the appropriate and required fields for claims submission.

Copyright 2020, Beacon Health Options

| Se | rvice Lines                                                                                                    |                                                                                                    |                                                                                    |                        | Add   |       |
|----|----------------------------------------------------------------------------------------------------|----------------------------------------------------------------------------------------------------|------------------------------------------------------------------------------------|------------------------|-------|-------|
|    | *From<br>4/2/2019                                                                                                    | *To<br>4/2/2019                                                                                               | * <b>POS</b><br>11 🗸                                                               | *Procedure<br>90834 ✓  |       | •     |
|    | Modifiers                                                                                                    |                                                                                                    |                                                                                    |                        |       |       |
|    | 1 AJ 💙 2                                                                                                    | ✓ 3 ✓                                                                                                    | 4                                                                                  |                        |       | Olial |
|    | 5 🗸 6                                                                                                    | ✓ 7 ✓                                                                                                    | 8 🗸                                                                                |                        |       | CIICK |
|    | *Units<br>1                                                                                                    | *Charges<br>80.00                                                                                             | *Clinician NPI<br>1073712121                                                       | Other ID               | RecID | for s |
|    | NDC Qualifier                                                                                                    | NDC Code                                                                                                    | NDC Units                                                                          | Taxonomy               |       | dates |
|    | ×                                                                                                    |                                                                                                    |                                                                                    |                        |       |       |
|    | * 1 1 2                                                                                                    |                                                                                                    | _ <u>5</u> 6                                                                       |                        |       |       |
|    | 7 8                                                                                                    |                                                                                                    |                                                                                    |                        |       |       |
|    | *====                                                                                                    | **-                                                                                                    | *****                                                                              | *8                     |       |       |
|    | * From                                                                                                    |                                                                                                    |                                                                                    |                        |       |       |
|    |                                                                                                    |                                                                                                    | V                                                                                  | - Procedure            |       |       |
|    | Modifiers                                                                                                    |                                                                                                    |                                                                                    |                        |       |       |
|    | Modifiers                                                                                                    |                                                                                                    | 4                                                                                  |                        |       |       |
|    | Modifiers<br>1 2<br>5 6                                                                                                  | ✓     3     ✓       ✓     7     ✓                                                                             |                                                                                    |                        |       |       |
| ×  | Modifiers<br>1 2<br>5 6<br>*Units                                                                                        | ✓     3     ✓       ✓     7     ✓       *Charges                                                              | 4 V<br>8 V<br>*Clinician NPI                                                       | Other ID               | RecID |       |
| ×  | Modifiers<br>1 2<br>5 6<br>*Units                                                                                        | ✓     3     ✓       ✓     7     ✓       *Charges                                                              | 4 V<br>8 V<br>*Clinician NPI<br>1073712121                                         | Other ID               | RecID | ns    |
| ×  | Modifiers<br>1 2<br>5 6<br>*Units<br>NDC Qualifier                                                                       | ✓       3       ✓         ✓       7       ✓         *Charges       ✓       ✓         NDC Code       ✓       ✓ | 4<br>4<br>8<br>*Clinician NPI<br>1073712121<br>NDC Units                           | Other ID               | RecID | ns    |
| ×  | Modifiers<br>1 2<br>5 6<br>*Units<br>NDC Qualifier<br>Diag Pointers                                                      | ✓       3       ✓         ✓       7       ✓         *Charges                                                  | 4<br>4<br>8<br>* Clinician NPI<br>1073712121<br>NDC Units                          | Other ID               | RecID | ns    |
| ×  | Modifiers<br>1 2<br>5 6<br>*Units<br>NDC Qualifier<br>Diag Pointers<br>* 1 2                                             | ▼       3       ▼         ▼       3       ▼         ▼       7       ▼         *Charges                        | 4 V<br>8 V<br>*Clinician NPI<br>1073712121<br>NDC Units                            | Other ID               | RecID | ns    |
| ×  | Modifiers  1 2  5 6  *Units  NDC Qualifier  Diag Pointers  * 1 2  7 8                                                    | ✓       3       ✓         ✓       7       ✓         *Charges                                                  | 4<br>4<br>8<br>*Clinician NPI<br>1073712121<br>NDC Units<br>5 6<br>11 12           | Other ID 2<br>Taxonomy | RecID | ns    |
| ×  | Modifiers         1       2         5       6         *Units         Diag Pointers         * 1       2         7       8 | ✓       3       ✓         ✓       7       ✓         *Charges                                                  | 4<br>4<br>8<br>*Clinician NPI<br>1073712121<br>NDC Units<br>5 6<br>11 12<br>*Total | Other ID<br>Taxonomy   | RecID | ns    |

Click on the Add button for submitting additional dates of service

#### (e) beacon

#### Copyright 2020, Beacon Health Options

| Claim                                                                                   |                                |  |  |  |  |  |  |
|-----------------------------------------------------------------------------------------|--------------------------------|--|--|--|--|--|--|
| Is this claim a resubmission/adjustment of an original Claim? $\odot$ NO $\bigcirc$ Yes |                                |  |  |  |  |  |  |
| Please correct the following:         cl           To Date in Claim Line 1         1    |                                |  |  |  |  |  |  |
| Is this claim billed                                                                    |                                |  |  |  |  |  |  |
| with:                                                                                   | •                              |  |  |  |  |  |  |
|                                                                                         |                                |  |  |  |  |  |  |
| *Diag Code 1 F901                                                                       |                                |  |  |  |  |  |  |
| Diag Code 2                                                                             | Diag Code 8                    |  |  |  |  |  |  |
| Diag Code 3                                                                             | Diag Code 9                    |  |  |  |  |  |  |
| Diag Code 4                                                                             | Diag Code 10                   |  |  |  |  |  |  |
| Diag Code 5                                                                             | Diag Code 11                   |  |  |  |  |  |  |
| Diag Code 6                                                                             | Diag Code 12                   |  |  |  |  |  |  |
| *Service Site:                                                                          | eServices Demo Site            |  |  |  |  |  |  |
| Site Zip Code +4:                                                                       | 01801-3345                     |  |  |  |  |  |  |
| *Billing NPI:                                                                           | 1851452510 Billing Taxonomy:   |  |  |  |  |  |  |
| Referring/Ordering NPI                                                                  | Referring/Ordering             |  |  |  |  |  |  |
|                                                                                         | Taxonomy:                      |  |  |  |  |  |  |
| *Clinician:                                                                             | Clinician, Demo - 1073712121 🔹 |  |  |  |  |  |  |

Add Service Lines \*Procedure \*From \*POS m 11 🗸 90834 🗸 4/2/2019 Modifiers 1 AJ 🗸  $\sim$  $\checkmark$  $\sim$ 8 🗸  $\mathbf{\sim}$  $\mathbf{\vee}$ \*Charges Units Clinician NPI Other ID RecID 80.00 1073712121 NDC Qualifi NDC Code NDC Units Taxonoi **Diag Pointers** \* 1 <mark>1</mark>\_\_\_\_\_7 80.00 \*Total Charges:

eServices will recognize if you leave fields blank when submitting your claim.

It will highlight the area, and prompt you to correct the claim.

You will not be able to submit until the error is rectified.

# health options

Copyright 2020, Beacon Health Options

Your eClaim has been successfully submitted. The Reference Number for this transaction is : 8546615

You can check the status of this claim on our web site. Please allow 3 to 4 hours for the claim to be posted in our system. If you have any other questions regarding this claim please contact the Claims Hotline at 1-888-249-0478.

Print this page

#### Member Information

 Member:
 MEMBER, DEMO (BEST ID: MA1849952839 )

 City, State:
 Any Town, KY 12345

 DOB:
 12/20/1955

#### **Claim Information**

| SiteName:      | eServices Demo Site   |
|----------------|-----------------------|
| Charge Amount: | \$80.00               |
| eClaimID:      | 8546615               |
| eAccountID:    | 101221                |
| MemRecID:      | 9656                  |
| SiteID:        | 1777                  |
| Resubmission:  | 0                     |
| DateEntered:   | 4/10/2019 11:14:26 AM |
| UDate:         | 4/10/2019 11:14:26 AM |
| DateReceived:  | 4/10/2019 11:14:26 AM |

After you successfully submit your claim, a reference number will be generated.

This confirms the submission was received.

You can print this page for your records.

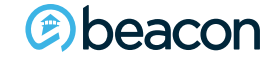

Copyright 2020, Beacon Health Options

| Member                                       | Statement Covers Period                                                                                                    |  |
|----------------------------------------------|----------------------------------------------------------------------------------------------------|--|
| Member MEMBER, DEMO (BEST ID: MA1849952839 ) | From *                                                                                                    |  |
| City, State Any Town, KY 12345               | Through*                                                                                                    |  |
| DOB 12/20/1955                               |                                                                                                    |  |
|                                              | Claim                                                                                                    |  |
| Service                                      | Is this claim a resubmission/adjustment of an original Claim? * <ul> <li>NO O Yes</li> </ul>                                                                                                    |  |
| Type of Bill *                               | Is this claim billed with: * ICD-10 *                                                                                                    |  |
| Admission Date                               | Patient Control No: Federal Tax ID: *                                                                                                    |  |
| Admission Hour                               | PRV DX: Admit Diag:                                                                                                    |  |
| Admission Type                               | rrs code:                                                                                                    |  |
| Admission Source                             | Diag #1: • ③ POA #1: Diag #2: POA #2: Diag #3: POA #3:                                                                                                    |  |
| Discharge Hour                               |                                                                                                    |  |
| Discharge Status                             | Service Location: *                                                                                                    |  |
|                                              | Location Zip Code +4                                                                                                    |  |
| Occurrence Codes                             | Billing NPI: * M Billing Taxonomy:                                                                                                    |  |
| #1 Code Date #2 Code Date                    | Referring/Ordering Taxonomy:                                                                                                    |  |
|                                              | Attending:                                                                                                    |  |
| b b b m                                      |                                                                                                    |  |
| #3 Code Date #4 Code Date                    |                                                                                                    |  |
| a a III                                      | Service Lines Add                                                                                                    |  |
| ь ш                                          | Type         Service Date         Procedure         Units         Clinician NPI         Other ID           Primary         Image: Clinician NPI         Image: Clinician NPI |  |
|                                              | Rev Code Charges Taxonomy                                                                                                    |  |
| Value Codes                                  | RecID                                                                                                    |  |
| #1 Code Amount #2 Code Amount #3 Code Amount |                                                                                                    |  |
| a a a a                                      | Mod1         Mod2         Mod3         Mod4         Mod5         Mod6         Mod7         Mod8           V         V <td></td>                                                                                                    |  |
|                                              | Tetal Charges *                                                                                                    |  |
|                                              |                                                                                                    |  |
| d d d                                        | Submit                                                                                                    |  |

(©) beacon

#### Inpatient claims may also be submitted through eServices.

#### Copyright 2020, Beacon Health Options

|   | Name                       | lame            |          |                 | DOB Plan Eli |                              | ligible?              | ble? Currently Eligible for<br>Managed Care Plan? |                           | gible? Currently Eligible for<br>Managed Care Plan? |  | ible? Currently Eligible for<br>Managed Care Plan? |  | gible? Currently Eligible for<br>Managed Care Plan? |  | igible? Currently Eligible fo<br>Managed Care Plan |  |
|---|----------------------------|-----------------|----------|-----------------|--------------|------------------------------|-----------------------|---------------------------------------------------|---------------------------|-----------------------------------------------------|--|----------------------------------------------------|--|-----------------------------------------------------|--|----------------------------------------------------|--|
| ~ | DEMO MEMB                  | ER              |          | 12/20/19        | 55 BEST      | Y                            | /es                   | No                                                |                           |                                                     |  |                                                    |  |                                                     |  |                                                    |  |
|   |                            |                 |          | LATEST          | ELIGIBILITY  | RITERIA                      |                       |                                                   |                           |                                                     |  |                                                    |  |                                                     |  |                                                    |  |
|   | Begin Date                 | End Date        | Bene     | fit Name        | PCP Name     | PCP Site<br>Name             | H<br>H<br>A           | Has Health<br>Home<br>Assignment ?                | Capitation<br>Agreement ? |                                                     |  |                                                    |  |                                                     |  |                                                    |  |
|   | 08/01/05                   | OPEN            | Medi     | caid            | Dr Jane Doe  | XYZ<br>Physician<br>Practice | 1 J                   | <u>les</u>                                        | <u>N/A</u>                |                                                     |  |                                                    |  |                                                     |  |                                                    |  |
|   | DELINQUENCY GRACE PERIOD   |                 |          |                 |              |                              |                       |                                                   |                           |                                                     |  |                                                    |  |                                                     |  |                                                    |  |
|   | Is Grace Period in effect? |                 |          | In effect as of |              |                              | Date claims will pend |                                                   |                           |                                                     |  |                                                    |  |                                                     |  |                                                    |  |
|   | No                         |                 |          |                 |              |                              |                       |                                                   |                           |                                                     |  |                                                    |  |                                                     |  |                                                    |  |
|   | AVAILABLE OPTIONS          |                 |          |                 |              |                              |                       |                                                   |                           |                                                     |  |                                                    |  |                                                     |  |                                                    |  |
|   | Request Authorizations     |                 |          |                 |              |                              |                       |                                                   |                           |                                                     |  |                                                    |  |                                                     |  |                                                    |  |
|   | Check Authorization        |                 |          |                 |              |                              |                       |                                                   |                           |                                                     |  |                                                    |  |                                                     |  |                                                    |  |
|   | Submit eClai               | m               |          |                 |              |                              |                       |                                                   |                           |                                                     |  |                                                    |  |                                                     |  |                                                    |  |
| ( | Reconsidera                | tion            |          |                 |              |                              |                       |                                                   |                           |                                                     |  |                                                    |  |                                                     |  |                                                    |  |
|   | Check Claims               |                 |          |                 |              |                              |                       |                                                   |                           |                                                     |  |                                                    |  |                                                     |  |                                                    |  |
|   | FARS/CFARS Data            |                 |          |                 |              |                              |                       |                                                   |                           |                                                     |  |                                                    |  |                                                     |  |                                                    |  |
|   | Neuro-Psych                | ological Testir | Ig       |                 |              |                              |                       |                                                   |                           |                                                     |  |                                                    |  |                                                     |  |                                                    |  |
|   | Enter Memb                 | er Maladaptiv   | e Behavi | ior Data        |              |                              |                       |                                                   |                           |                                                     |  |                                                    |  |                                                     |  |                                                    |  |
|   | Enter Member Skills Data   |                 |          |                 |              |                              |                       |                                                   |                           |                                                     |  |                                                    |  |                                                     |  |                                                    |  |

Claim reconsiderations may be done online, for claims that were submitted and denied and require an in depth review.

(e) beacon

| Member MEMBER, DEMO (BEST ID: MA1    | 849952839 )  | Service Lines Add                             |
|--------------------------------------|--------------|-----------------------------------------------|
| City, State Any Town, KY 12345       | -            | *From *To *POS *Procedure                     |
| DOB 12/20/1955                       |              |                                               |
| 12,20,1335                           |              | Modifiers                                     |
| Claim                                |              |                                               |
| Patient Control No:                  | *Federal Tax |                                               |
| (Box 3A) ②                           | ID:          |                                               |
| Is this claim billed Select ICD Code | ]            | *Units *Charges *Clinician NP1 Other 1D RecLD |
| with:                                |              | NDC Qualifier NDC Code NDC Units Taxonomy     |
| *Diag Code 1                         | Diag Code 7  |                                               |
| Diag Code 2                          | Diag Code 8  |                                               |
| Diag Code 3                          | Diag Code 9  |                                               |
| Diag Code 4                          | Diag Code 10 |                                               |
| Diag Code 5                          | Diag Code 11 | 7 8 9 10 11 12                                |
| Diag Code 6                          | Diag Code 12 |                                               |
| *Service Site:                       | •            | *Total Charges:                               |
| Site Zip Code +4:                    |              |                                               |
| *Billing NPI:                        | Billing      |                                               |
|                                      | Taxonomy:    |                                               |
| Referring NPI:                       | ]            | Submit                                        |
| *Clinician:                          | •            |                                               |
|                                      |              |                                               |
| Reconsideration                      |              |                                               |
| Explanation                          | ^            |                                               |
|                                      |              |                                               |
|                                      | ,            |                                               |
|                                      |              |                                               |

🖻 beacon

| Eligibility/Benefits            | -   | Claime                                                              |
|---------------------------------|-----|---------------------------------------------------------------------|
| Authorization                   | -   | Cialitis                                                            |
| PsychTesting                    | *   |                                                                     |
| NOA                             | *   |                                                                     |
| Clinical Stabilization Services | •   | Member Information:                                                 |
| SUD Resi Admissions             | -   | Member: MEMBER, DEMO (BEST RecID: MA1849952839)                     |
| Detox RI                        | -   | City, State: Any Town, KY, 12345                                    |
| Beacon Select Program           | *   | DOB: 12/20/1955 Sev: E                                              |
| FARS/CEARS Assesment            | Ŧ   | DOD: 12/20/1955 SEX. 1                                              |
| Claims                          |     |                                                                     |
| Check Claims By Member          | - 1 | Outpatient Initial Encounters (IE's) used in the benefit year       |
| Check Claims By Provider        | - 1 |                                                                     |
| Check Claims By Authorization   |     | 0                                                                   |
| Submit eClaim                   |     |                                                                     |
| Provider Information            | *   |                                                                     |
| Provider Reports                | •   | Select the month and year of the service.                           |
| Managing Entity Data System     |     |                                                                     |
| Auth File Upload                | •   | Month of Service: April 2019 Choose the month and year of the claim |
| Auth File Download              | *   |                                                                     |
| Care Coordination Program       | *   |                                                                     |
| Capitation                      | *   | ○ Search by Year                                                    |
| IOP Extension and Discharge     | *   |                                                                     |
| Discharge                       | *   |                                                                     |
| Manage Users                    | *   | SEARCH FOR CLAIMS                                                   |
| Alerts (0)                      | *   |                                                                     |

Claim status is easily obtainable. You may check claims for an individual member, or all the claims you've submitted over a certain period of time.

#### Copyright 2020, Beacon Health Options

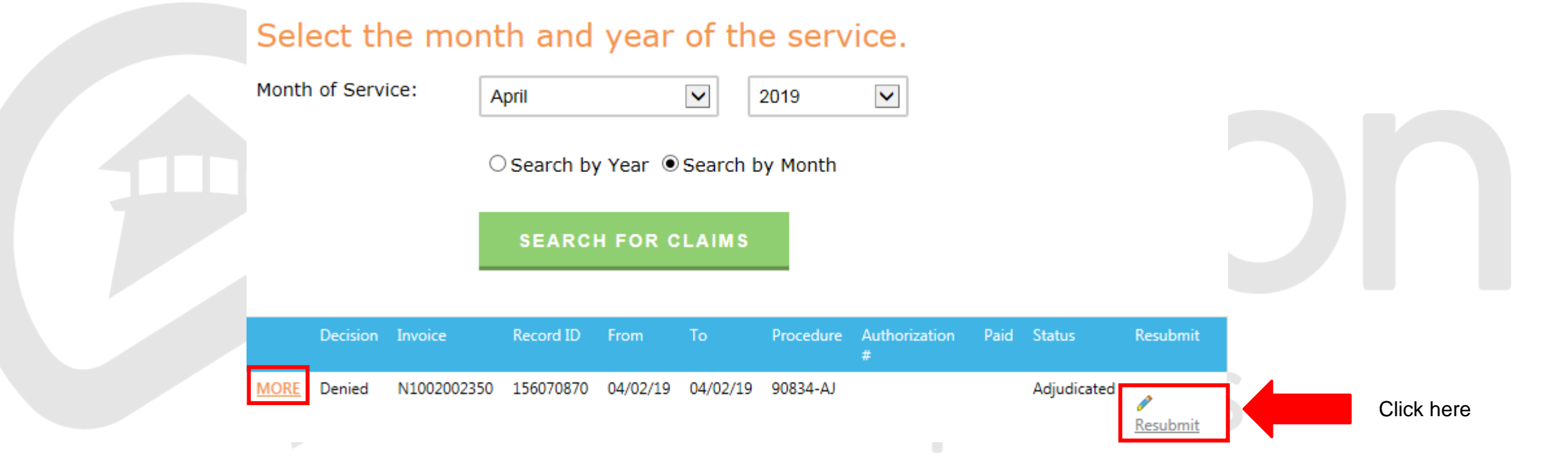

If a claim has denied you can click on the resubmit link, to correct it.

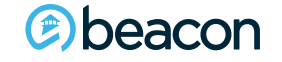

Copyright 2020, Beacon Health Options

#### Claims

#### Member Information:

Member: MEMBER, DEMO (BEST RecID: MA1849952839) City, State: Any Town, KY, 12345 DOB: 12/20/1955 Sex: F

#### **Claim Information:**

| Invoice              | N1002002350                                                                                                    | Claim approval/denia |
|----------------------|----------------------------------------------------------------------------------------------------|----------------------|
| Record ID            | 156070870                                                                                                    | elaini approva, aema |
| Dates of<br>Services | 04/02/19 - 04/02/19                                                                                                    |                      |
| Procedure            | 90834-AJ (Psychotherapy, 45 minutes with Patient and/or Family Member)                                                                                             |                      |
| Date Received        | 04/10/19                                                                                                    |                      |
| Date Entered         | 04/10/19                                                                                                    |                      |
| Date Paid            |                                                                                                    |                      |
| Provider             | 212810 (Demo Site)                                                                                                    |                      |
| Network              |                                                                                                    |                      |
| Units Claimed        | 1                                                                                                    |                      |
| Amount               | \$80.00                                                                                                    |                      |
| Charged              |                                                                                                    |                      |
| Units Allowed        |                                                                                                    |                      |
| Amount Allowed       |                                                                                                    |                      |
| Diagnosis            | F90.1 (Mental Health Services)                                                                                                    |                      |
| Status               | In Process (This claim has been received and entered in our system and is currently being processed) $% \left( {{{\mathbf{r}}_{\mathrm{s}}}_{\mathrm{s}}} \right)$ |                      |
| PlanID               | 2                                                                                                    |                      |
|                      |                                                                                                    |                      |

#### Claim approval/denial narrative

### Type Amount Check Date CheckNo Payee Name Void Date No records to display.

#### Deacon

#### Copyright 2020, Beacon Health Options

# **Thank You**

### **Contact Us**

### f 🎔 in

|                       | Beacon Health Strategies                                                                                                    | Beacon Health Options<br>(formerly ValueOptions)                                                                                                    |  |  |  |  |
|-----------------------|----------------------------------------------------------------------------------------------------|----------------------------------------------------------------------------------------------------|--|--|--|--|
| Website and<br>EDI    | EDI Helpdesk<br>Monday through Friday,<br>8 a.m6 p.m. ET<br>Phone: 888-247-9311<br>e-supportservices@beaconhealthoptions.com                      |                                                                                                    |  |  |  |  |
| PaySpan               | PaySpan Registration Provider Support<br>Monday through Friday,<br>8 a.m. – 8 p.m. ET<br>Phone: 877-331-7154<br>providersupport@payspanhealth.com | Unable to locate your registration code?<br>Email: <u>corporatefinance@beaconhealthoptions.com</u><br>Reply will be received within three business days |  |  |  |  |
| Provider<br>Relations | National Provider Services Line<br>Monday through Friday,<br>8 a.m8 p.m. ET<br>Phone: 800-397-1630<br><u>Regional Provider Relations Team</u>     |                                                                                                    |  |  |  |  |